# Doro Liberto<sup>®</sup> 820 Mini

#### Français

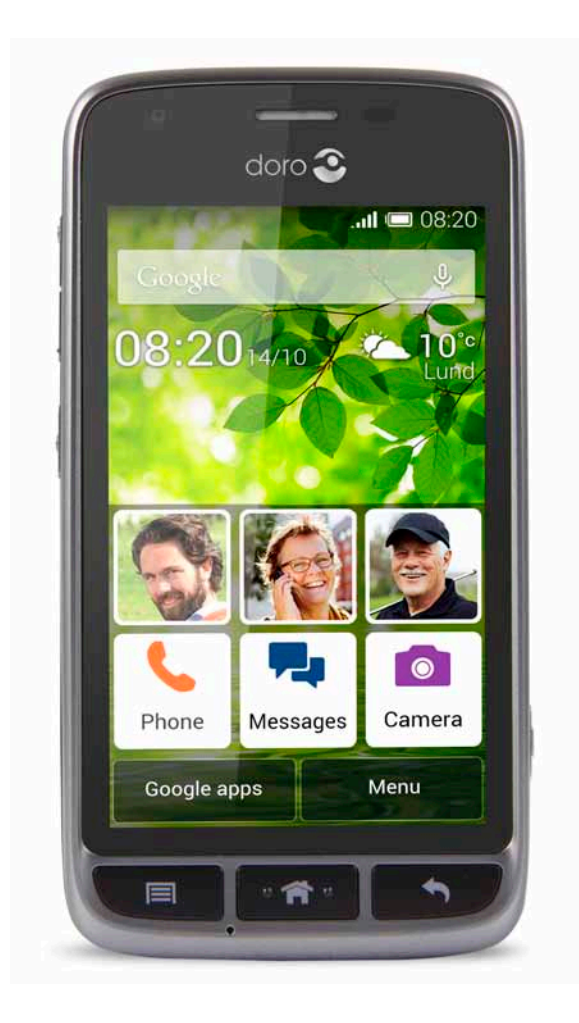

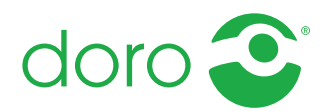

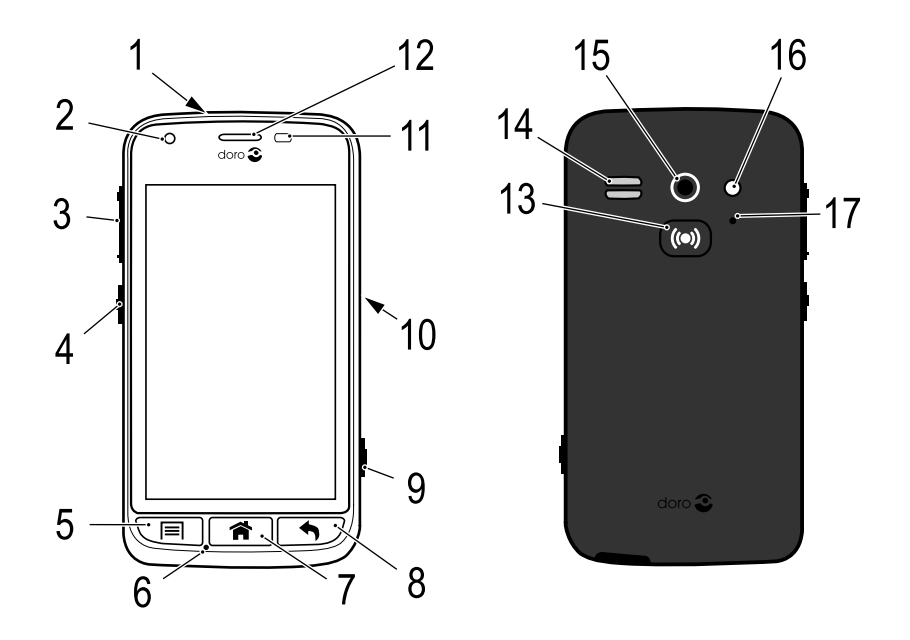

**Remarque !** toutes les images sont uniquement présentées à titre d'illustration et elles peuvent ne pas représenter de manière exacte l'appareil lui-même.

#### Français

- 1. Prise pour casque
- 2. Appareil photo avant
- 3. Volume
- 4. Touche Marche/Arrêt
- 5. Touche Options
- 6. Microphone
- 7. Touche Accueil
- 8. Touche Retour
- 9. Touche Appareil photo

- 10. Prise pour chargement
- 11. Capteur de proximité
- 12. Écouteur
- 13. Touche d'assistance
- 14. Haut-parleur
- 15. Appareil photo arrière
- 16. Deuxième microphone
- 17. Flash

Les articles fournis avec votre téléphone sont susceptibles de varier en fonction du logiciel et des accessoires disponibles dans votre région ou offerts par votre opérateur. Vous pouvez vous procurer des accessoires supplémentaires chez votre vendeur Doro local. Les accessoires fournis sont conçus pour fonctionner de manière optimale avec votre téléphone.

# Matières

| Félicitations pour votre achat !                            | 1        |
|-------------------------------------------------------------|----------|
| Démarrage                                                   | 1        |
| Insérer la carte mémoire, la carte SIM et la batterie       | 1        |
| Charger le téléphone                                        | 3        |
| Allumer et éteindre le téléphone                            | 5        |
| Verrouillage de l'écran                                     | 5        |
| Guide de démarrage                                          | 6        |
| Fonctions d'assistance                                      | 7        |
| Se familiariser avec le téléphone                           | 7        |
| Manipuler votre téléphone 🚍                                 | 7        |
| Utiliser les touches du téléphone                           | 8        |
| Écran d'accueil                                             | 9        |
| Raccourcis vers l'écran d'accueil                           | 10       |
| Ecran verrouillé                                            | 11       |
| Menu d'application                                          | 11       |
| Barre d'état et panneau de notification                     | 12       |
| Saisir du texte ⊆∋                                          | 13       |
| Capture d'ecran                                             | 15       |
| Reglages du telephone                                       | 10       |
| Reseaux sans III (WI-FI)                                    | ⊥∠       |
| Parformancos do la battorio                                 | ∠∠<br>^^ |
| Ferformances de la ballerie                                 | 22       |
|                                                             | 23       |
| My Doro Manager                                             | 25       |
| Télécharger l'application                                   | 25       |
| Relier un assistant à un utilisateur Doro Liberto° 820 Mini | 26       |
| Doro Selection                                              | 27       |
| Google <sup>™</sup>                                         | 27       |
| Google <sup>™</sup> Play                                    | 27       |
| Appels                                                      | 29       |
| Passer un appel                                             | 29       |
| Passer un appel à partir des contacts                       | 30       |
| Recevoir un appel                                           | 30       |
| Options d'appel                                             | 30       |
| Journal d'appels                                            | 31       |
| Messagerie vocale                                           | 32       |

| Appels d'urgence                |          |
|---------------------------------|----------|
| Contacts                        | 33       |
| Ajouter un nouveau contact      |          |
| Importer des contacts           | 34       |
| ICE (en cas d'urgence) ♥        | 35       |
| Messages                        |          |
| Messages texte et photo         |          |
| Email                           |          |
| Appareil photo                  |          |
| Prenez une photo                |          |
| Enregistrer une vidéo           |          |
| Paramètres                      |          |
| Galerie                         |          |
| Touche d'assistance             | 43       |
| Connectivité                    | 46       |
| Services réseau et coûts        |          |
| Connectivité des données        |          |
| Bluetooth <sup>®</sup>          |          |
| Configuration du reseau         |          |
| Mode Avion                      |          |
| Internet (nevigateur Internet)  | 49<br>50 |
|                                 |          |
| Utiliser le navigateur internet |          |
| Applications supplementaires    |          |
| Google apps                     |          |
| Musique                         |          |
| Raulo Fill<br>Rávail            |          |
| Calendrier                      |          |
| Notes                           |          |
| Lampe                           |          |
| Minuteur                        | 56       |
| Calculatrice                    | 56       |
| Enregistreur audio              | 56       |
| Code de sécurité                |          |
| Réinitialiser le téléphone      | 58       |
| Icönes d'état                   | 59       |

| Consignes de sécurité                        | 61 |
|----------------------------------------------|----|
| Services de l'opérateur et coûts             | 61 |
| Environnement et utilisation                 | 61 |
| Appareils médicaux                           | 61 |
| Environnements potentiellement explosifs     | 62 |
| Batterie Li-ion                              | 63 |
| Protection de l'audition                     | 63 |
| Appels d'urgence                             | 63 |
| Véhicules                                    | 63 |
| Précautions et entretien                     | 64 |
| Garantie                                     | 65 |
| Caractéristiques techniques                  | 65 |
| Copyright et autres droits                   | 66 |
| Prothèse auditive                            | 67 |
| Débit d'absorption spécifique (DAS)          | 67 |
| Déclaration de conformité                    | 68 |
| FCC                                          | 68 |
| Avis de la FCC                               |    |
| Renseignements sur l'exposition aux RF (DAS) |    |
| Entretien et maintenance                     | 69 |
|                                              |    |

## Félicitations pour votre achat !

Équipé de multiples fonctions d'assistance telles que le système d'aide intégré et My Doro Manager, ce smartphone qui tient dans la poche est particulièrement généreux et parfaitement adapté aux utilisateurs débutants. Il peut être géré à distance par une personne de confiance, et la touche d'assistance confère une sécurité supplémentaire. Doro Liberto<sup>®</sup> 820 Mini vous permet d'accéder facilement à vos fonctions et contacts principaux directement depuis l'écran d'accueil. Et vous pouvez également regarder vos photos prendre vie dans un diaporama qui ne manquera pas de vous faire sourire lorsque le téléphone est placé dans son socle de chargement. Pour plus d'informations sur les accessoires ou d'autres produits Doro, rendez-vous sur <u>www.doro.com</u>.

# Démarrage

#### IMPORTANT

Éteignez le téléphone et débranchez le chargeur avant de retirer le couvercle de la batterie.

## Insérer la carte mémoire, la carte SIM et la batterie

#### Retirer le couvercle de la batterie

#### IMPORTANT

Attention à ne pas vous abîmer les ongles lorsque vous retirez le couvercle de la batterie. Attention à ne pas tordre ou déformer le couvercle de la batterie, au risque de l'abîmer.

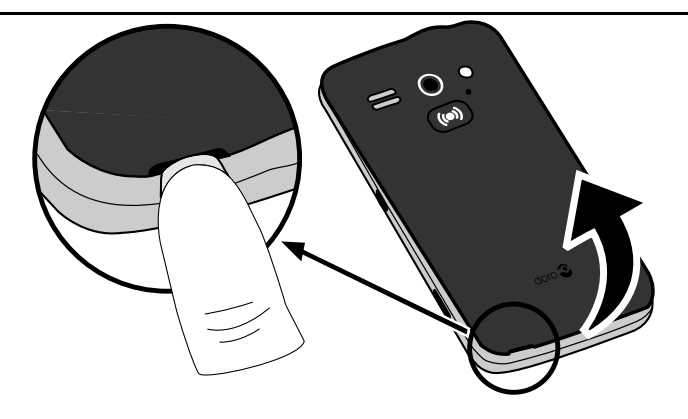

#### Insérer la carte SIM

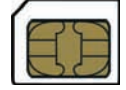

#### ATTENTION

Cet appareil accepte les cartes micro-SIM ou SIM 3FF. L'utilisation de cartes SIM incompatibles peut endommager la carte ou l'appareil et éventuellement altérer les données stockées sur la carte.

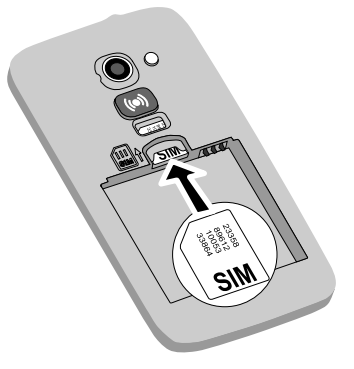

## Insérer la carte mémoire

#### IMPORTANT

Utilisez uniquement des cartes mémoire compatibles avec cet appareil. Types de cartes compatibles : **microSD**, **microSDHC**. L'utilisation de cartes incompatibles peut endommager la carte et l'appareil, et corrompre les données stockées sur la carte. Selon le pays, certains téléphones sont équipés d'une carte mémoire préinstallée.

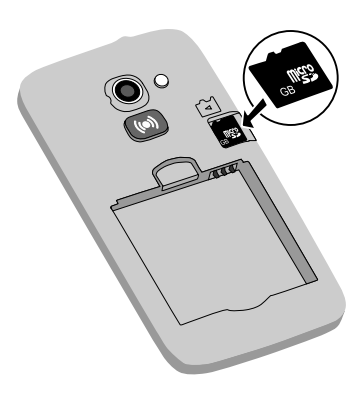

**Astuce :** attention à ne pas rayer ou tordre les contacts de la carte mémoire ou de la carte SIM lors de leur insertion dans leurs compartiments respectifs.

Voir <u>Changement de l'emplacement de la mémoire, p.20</u> pour obtenir d'autres informations.

#### Insérer la batterie

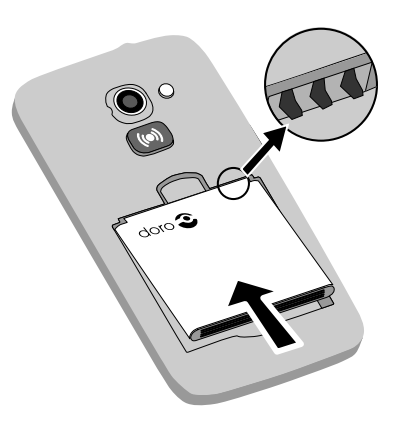

## Charger le téléphone

#### ATTENTION

Utilisez uniquement des batteries, chargeurs et accessoires approuvés pour ce modèle spécifique. Connecter d'autres accessoires peut vous faire perdre vos droits de recours en garantie et se révéler dangereux.

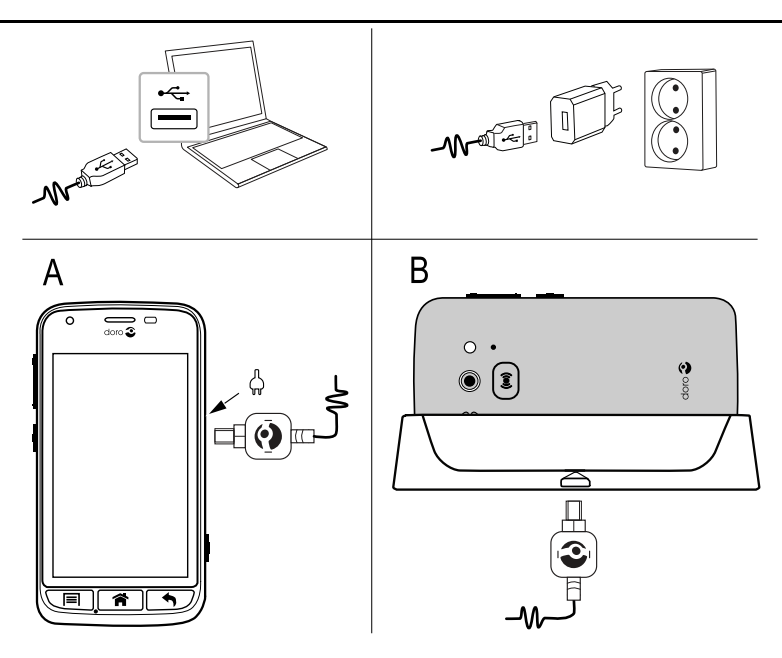

Lorsque la pile est faible, l'icône est affichée et un signal d'avertissement est émis.

- 1. Raccordez l'adaptateur secteur à une prise de courant murale (A) ou placez le téléphone dans le socle de chargement (B).
- 2. Une fois le téléphone complètement chargé, <sup>……</sup> s'affiche.

Si le téléphone est éteint pendant le chargement, il continue à se charger. Appuyez sur la **touche Marche/Arrêt** () pour voir l'état du chargement.

## Économiser de l'énergie

Une fois la batterie complètement chargée et le chargeur débranché de l'appareil, débranchez le chargeur de la prise murale.

**Remarque !** pour économiser de l'énergie, l'écran se verrouille après quelques instants. Appuyez sur la **touche Marche/Arrêt** () pour activer l'écran.

# Allumer et éteindre le téléphone

#### Allumer le téléphone

- Maintenez enfoncée la touche Marche/ Arrêt () jusqu'à ce que le téléphone vibre.
- Le cas échéant, entrez le code PIN de votre carte SIM, puis sélectionnez v pour le confirmer. Sélectionnez pour supprimer un caractère.
- 3. Patientez jusqu'à l'allumage du téléphone.

**Remarque !** lorsque vous allumez votre téléphone, les applications installées peuvent nécessiter une mise à jour, ce qui peut prendre quelques minutes en fonction du débit de la connexion Internet. Utilisez de préférence un réseau Wi-Fi pour augmenter la vitesse et réduire les frais que peut engendrer le trafic de données

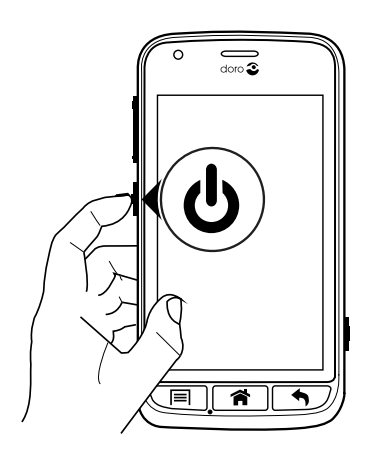

Si vous saisissez plusieurs fois un code PIN erroné, l'écran affiche **Entrez PUK** et vous devez saisir votre code PUK (clé personnelle de déblocage). Contactez votre opérateur pour obtenir plus d'informations sur les codes PIN et PUK.

Reportez-vous à <u>Changer de code PIN, p.19</u> pour savoir comment changer le code PIN.

## Éteindre le téléphone

- 1. Maintenez enfoncée la **touche Marche/Arrêt** () jusqu'à ce que le menu d'options s'ouvre.
- Dans le menu d'options, sélectionnez Éteindre → OK.

# Verrouillage de l'écran

L'écran verrouillé empêche des pressions involontaires sur les touches de l'écran tactile lorsque vous n'utilisez pas le téléphone. Votre écran se

verrouille s'il reste inactif pendant un laps de temps donné, en fonction du délai défini pour sa mise en veille. Voir <u>Réglages du téléphone, p.16</u>

#### Activer et déverrouiller l'écran

- 1. Appuyez brièvement sur 🕋.
- 2. Faites glisser < vers le haut pour déverrouiller l'écran.

## Verrouiller l'écran manuellement

• Appuyez brièvement sur la touche Marche/Arrêt ().

#### Paramètres de l'écran verrouillé

- 1. Pour remplacer l'écran verrouillé (vous ne pouvez pas le supprimer complètement), allez à → Menu pour ouvrir le menu d'application.
- - Faire glisser (réglage par défaut) pour déverrouiller, faites glisser ser res le haut avec le doigt (aucune sécurité).
  - Schéma pour déverrouiller, effectuez un mouvement avec le doigt sur l'écran (sécurité moyenne).

**Remarque !** Vous pouvez aller d'un point à l'autre dans n'importe quel ordre, mais ne pouvez pas passer plusieurs fois sur le même point. Vous devez passer sur au moins quatre points (sécurité moyenne à élevée).

• Code d'accès pour déverrouiller, saisissez un code PIN.

#### IMPORTANT

S'il est logique de choisir un code PIN ou un enchaînement facile à mémoriser, veillez à ne pas faire trop simple pour empêcher d'autres de le deviner. Si vous l'activez, conservez le code/l'enchaînement en lieu sûr car il vous sera demandé pour réinitialiser l'appareil. Pour vous éviter de devoir vous souvenir de codes et d'enchaînements, nous vous recommandons de conserver le réglage par défaut **Faire glisser**.

# Guide de démarrage

Le **Guide de démarrage** se lance lors du premier démarrage du téléphone. Suivez les instructions pour commencer à personnaliser votre nouveau Doro Liberto<sup>®</sup> 820 Mini.

Astuce : utilisez l'application Guide utilisateur pour obtenir de l'aide et des conseils utiles concernant votre nouveau téléphone. Consultez la section Guide utilisateur, p.20.

# Fonctions d'assistance

Utilisez les symboles pour naviguer plus facilement dans les sections du manuel.

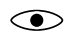

Vision

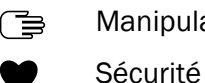

Manipulation

С

#### Audition

# Se familiariser avec le téléphone

# Manipuler votre téléphone 🚍

#### **ATTENTION** A

Évitez de gratter l'écran tactile, n'utilisez pas d'objets pointus pour taper dessus et évitez tout contact de l'écran avec l'eau. Ne touchez pas l'écran si le verre est fêlé ou brisé.

## Sélectionner/ouvrir un élément

Appuyez sur l'élément pour l'ouvrir.

#### Cocher ou décocher des options

Cochez (touchez) la case souhaitée ou l'option dans la liste.

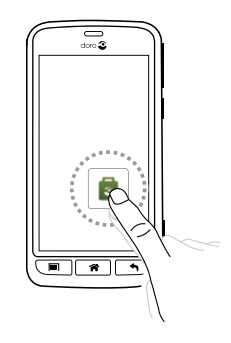

## Faire défiler

Balayez l'écran d'un doigt dans le sens où vous voulez le faire défiler.

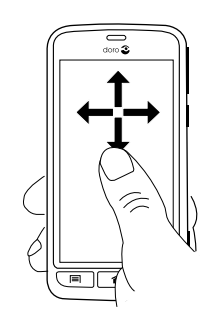

#### Zoomer/pincer

- Posez deux doigts sur l'écran et éloignez-les pour zoomer en avant ou rapprochez-les pour zoomer en arrière. Cette méthode n'est pas toujours disponible.
- Si elle l'est, sélectionnez pour effectuer un zoom avant ou pour effectuer un zoom arrière.

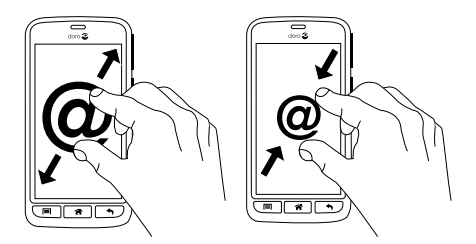

#### Capteurs

Votre appareil présente des capteurs qui détectent la lumière et la proximité. Ils règlent la luminosité de l'écran si elle est paramétrée sur Automatique. Ils désactivent également l'écran tactile pendant les appels vocaux si votre oreille est proche de l'écran, de façon à empêcher l'activation involontaire de fonctions.

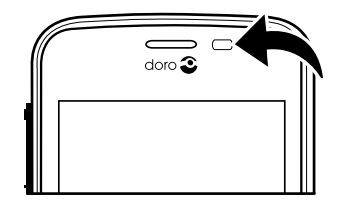

# Utiliser les touches du téléphone

#### **Touche Options**

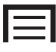

• Donne accès aux options/au menu disponibles sur l'écran ou dans l'application en cours.

## Touche Accueil

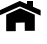

- Revenez à l'écran d'accueil.
- Maintenez la touche enfoncée pour accéder à la fonction de recherche **Google**<sup>™</sup> search.

## IMPORTANT

Vous avez besoin d'une connexion Internet pour utiliser ce service. Nous vous conseillons de vous connecter à des réseaux Wi-Fi chaque fois que vous le pouvez afin de réduire les frais que peuvent engendrer le trafic de données. Contactez votre opérateur pour connaître en détail les tarifs d'abonnement avant d'activer.

Pour configurer la connexion Wi-Fi, voir <u>Réseaux sans fil (Wi-Fi), p.21</u>.

# Touche Retour

- Retour à l'écran précédent. Lorsque vous revenez à l'écran d'accueil, aucun autre retour n'est possible.
- Maintenez la touche enfoncée pour afficher les applications utilisées récemment.

**Remarque !** pour fermer entièrement des applications, appuyez sur et sélectionnez Quitter ou une icône similaire dans l'application active.

## **Touches contextuelles**

Les smartphones Android comme votre Doro Liberto<sup>®</sup> 820 Mini, ainsi que la plupart des applications Android, présentent des icônes en commun. De nombreuses icônes que vous voyez sur l'écran sont de vraies touches de l'écran tactile. Si vous ne voyez pas le texte, les images ou l'information que vous recherchez, essayez de toucher l'écran ou d'appuyer sur une icône pour afficher une liste ou accéder à un autre menu.

# Écran d'accueil

L'écran d'accueil est l'écran de démarrage sur votre Doro Liberto<sup>®</sup> 820 Mini. Choisissez votre photo préférée comme fond d'écran et ajoutez vos contacts favoris pour y accéder rapidement. Utilisez la barre de recherche Google<sup>™</sup> pour trouver rapidement ce que vous cherchez.

## Accéder à l'écran d'accueil

• Appuyez sur 🕋.

## Changer de fond d'écran

Le fond d'écran est l'image de fond de l'écran d'accueil et de l'écran verrouillé. Il peut s'agir de n'importe quelle image, par exemple d'une photo que vous avez prise ou d'une image fournie par votre opérateur.

- 1. Dans l'écran d'accueil, appuyez sur 🗐
- 2. Sélectionnez Changer fond d'écran.
- 3. Sélectionnez Toutes les images ou Favoris et 💙.
- 4. Sélectionnez l'image de votre choix et rognez-la comme vous souhaitez qu'elle s'affiche sur l'écran d'accueil.
- 5. Lorsque vous avez terminé, sélectionnez  $\checkmark$ .

Astuce : Vous pouvez également sélectionner Menu → *Paramètres* → Affichage → Fond d'écran Changer pour changer le fond d'écran.

# Raccourcis vers l'écran d'accueil

Vous pouvez ajouter des raccourcis directement sur l'écran d'accueil pour les éléments que vous utilisez le plus.

. Les raccourcis peuvent être des numéros abrégés vers des contacts que vous appelez fréquemment ou à qui vous envoyez souvent des SMS, une fonction préférée telle que la loupe ou l'application Google Play que vous utilisez le plus.

## Ajouter des numéros abrégés et des raccourcis pour les applications

- 1. Dans l'écran d'accueil, sélectionnez 🔂.
- 2. Sélectionnez un ou plusieurs élément(s) de la liste à ajouter à vos raccourcis.
- 3. Lorsque vous avez terminé, sélectionnez 🗸

**Remarque !** Lorsque tous les raccourcis sont utilisés, vous devez en supprimer un pour pouvoir le remplacer par un nouveau.

## Remplacer ou supprimer des raccourcis

- 1. Dans l'écran d'accueil, sélectionnez 🗐.
- 2. Sélectionnez Supprimer le raccourci.
- 3. Appuyez sur le raccourci que vous souhaitez supprimer ou remplacer.
- 4. Sélectionnez l'action à effectuer dans la liste.

5. Lorsque vous avez terminé, sélectionnez 🗸

# Écran verrouillé

L'écran verrouillé est l'écran qui s'affiche lorsque vous activez l'écran du téléphone. L'écran affiche la date et l'heure et vous indique si vous avez reçu des notifications, comme des appels manqués ou des messages. Pour configurer l'écran verrouillé et modifier son fond d'écran, voir <u>Affichage</u> (•), p.16.

# Menu d'application

Le terme « application » est synonyme de « programme » ou de « logiciel ». Il est souvent abrégé en « appli ». Le menu d'application contient les applications préinstallées sur votre Doro Liberto<sup>®</sup> 820 Mini ainsi que celles que vous avez choisi de télécharger. La liste dépasse la largeur d'écran normale. Vous devez donc appuyer sur les onglets du bas pour passer d'un écran à l'autre du menu d'application.

#### Ouvrir le menu d'application

• Dans l'écran d'accueil, sélectionnez Menu.

## Fermer le menu d'application

• Appuyez sur 🕈 ou sur 😭.

#### Paramètres du menu d'application

- 1. Dans l'écran d'accueil, appuyez sur 🗐
- 2. Sélectionnez Paramètres accueil
- 3. Sélectionnez Raccourcis et widgets.
  - **Défilement des pages** pour activer ou désactiver le swipe sur l'écran.
  - Affichage des prévisions météo pour configurer l'affichage des prévisions météo.

**Remarque !** Si nécessaire, autorisez l'activation de la localisation.

- 4. Sélectionnez Paramètres du menu App..
  - **Glisser-déposer** pour activer le glisser-déposer en cas de pression prolongée et déplacer des applications à l'écran. Pour ce

faire, appuyez sur un élément et déplacez-le avec le doigt, puis relâchez pour le déposer à l'endroit souhaité.

- **Tri des applications** pour organiser vos applications par date de téléchargement, ordre alphabétique ou fréquence d'utilisation.
- 5. Sélectionnez **Mode facile** pour redimensionner les icônes d'application et les rendre plus faciles à lire.
- Sélectionnez Thèmes (pas disponible lorsque le mode Facile est activé) pour modifier les couleurs de l'écran. Sélectionnez Modifier le thème et swipez l'écran horizontalement pour faire défiler les différents thèmes disponibles.

#### Aide contextuelle

Certaines applications offrent une aide contextuelle qui vous guide pas à pas dans votre utilisation des fonctions les plus utilisées de l'application en question. Lorsque vous lancez l'application, indiquez simplement si vous souhaitez Pas à pas le guide ou préférez l'Ignorer. Si vous cochez Ne plus demander, l'option d'aide ne vous sera pas proposée la prochaine fois que vous lancerez l'application.

#### Réactiver l'aide contextuelle

- 1. Dans l'écran d'accueil, sélectionnez **Menu** pour ouvrir le menu d'application.
- 2. Sélectionnez *Paramètres*.
- 3. Sélectionnez Aide contextuelle 

  Réinitialiser aide contextuelle.

## Barre d'état et panneau de notification

La barre d'état, située en haut de l'écran, indique l'intensité du signal, les applications actives et nouvelles, ainsi que le niveau de la batterie. Vous êtes prévenu si un événement se produit, comme un nouveau message ou un appel manqué. Le panneau de notification contient davantage d'informations. Il vous permet de voir les notifications concernant des applications ou d'activer les réglages rapides du téléphone comme **Wi-Fi** ou **Mode avion**.

#### Ouvrir le panneau de notification

- 1. Faire glisser la barre d'état vers le bas :
  - Pour voir les mises à jour ou des informations relatives à une application, sélectionnez-la dans la liste Notifications.
  - Pour effacer la liste, appuyez sur la croix.
  - Pour activer ou désactiver l'état de connectivité, sélectionnez Wi-Fi, Bluetooth, Connex. données ou Mode avion dans le menu supérieur.
  - Utilisez le raccourci A dans le coin supérieur droit pour accéder aux Paramètres et à ----- Avancé.

#### Fermer le panneau de notification

- Faites glisser le bas de la barre d'état vers le haut.
- Appuyez sur **^**.

# Saisir du texte 🚍

Vous pouvez saisir du texte, des nombres et d'autres caractères à l'aide du clavier qui s'affiche à l'écran. Sélectionnez un champ textuel pour ouvrir le clavier virtuel. Vous pouvez également modifier votre clavier virtuel de plusieurs façons, par exemple en configurant le retour haptique ou en sélectionnant un thème permettant d'améliorer la lisibilité.

## Activer le clavier

• Sélectionnez le champ textuel.

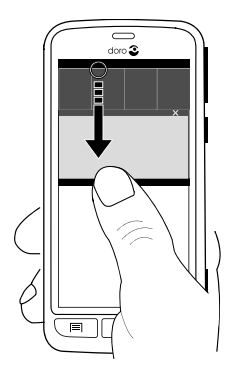

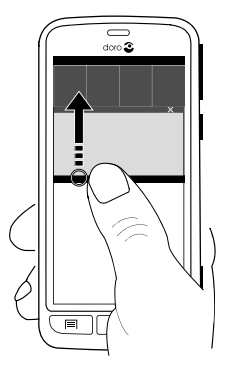

#### Thèmes

- Maintenez enfoncé 123 → Paramètres → Thèmes et sélectionnez le thème souhaité.
- 2. Appuyez sur 🕈 pour enregistrer et revenir.

#### Sélectionner un caractère

• Sélectionnez le caractère souhaité.

#### Caractères spéciaux et chiffres

- 1. Sélectionnez **123** pour afficher plus de caractères.
- Sélectionnez le caractère souhaité ou appuyez sur {&= pour afficher d'autres caractères.
- 3. Pour revenir, sélectionnez abc.

#### Déplacer le curseur dans le texte

Appuyez dans le texte et déplacez la flèche bleue pour déplacer le curseur.

#### Majuscules, minuscules

- Pour écrire une lettre majuscule, appuyez sur  $\uparrow$  dans le coin inférieur gauche.
- Pour écrire uniquement en majuscules, appuyez sur  $\uparrow$  jusqu'à ce que  $\Uparrow$  s'affiche.

## Smileys

- 1. Sélectionnez 😳 pour ouvrir la liste des smileys.
- 2. Sélectionnez le caractère souhaité.
- 3. Pour revenir, sélectionnez abc.

## Changer de langue de saisie

- 1. Maintenez enfoncé 123 → Paramètres → Langues et sélectionnez la langue que vous souhaitez activer.
- 2. Appuyez sur 🕈 pour enregistrer et revenir.

## Entrer du texte avec la saisie de texte intuitive

Commencez à saisir le texte. Le dictionnaire suggère des mots sur la base des touches que vous avez sélectionnées. Le mode de saisie de texte intuitif est par défaut activé.

#### Saisir du texte

- 1. Pour écrire le mot « Doro », sélectionnez D, o, r, o.
- Sélectionnez le mot suggéré dans la liste.
   Vous pouvez également sélectionner la touche d'espace pour conserver le mot sélectionné et passer au mot suivant.

#### Couper, copier et coller

Les fonctions couper, copier, sélectionner tout et coller sont disponibles pratiquement partout, et notamment dans les fenêtres d'email ou de message texte.

- 1. Appuyez sur le texte et maintenez la pression pour le copier.
- 2. Le mot ou texte sélectionné est en surbrillance. Déplacez la demiflèche d'un côté ou de l'autre pour augmenter ou réduire la partie en surbrillance.
- 3. Une fois que la partie en surbrillance vous convient, sélectionnez Copier.
- 4. Touchez et maintenez la pression là où vous souhaitez **Couper**. La zone de texte **Coller** s'affiche. Touchez-la pour coller le texte.

E Copier, 🔀 Couper, 🖹, Coller et 🎟 Tout sélectionner.

## Changement de clavier

Pour saisir du texte, vous pouvez choisir d'utiliser un clavier QWERTY ou AZERTY, en fonction de la langue sélectionnée.

- 1. Activez le clavier virtuel en sélectionnant un champ de texte.
- 2. Maintenez enfoncé **123** → Paramètres → Langues.
- 3. Appuyez sur la langue que vous souhaitez utiliser pour le clavier.
- 4. Si elle est disponible, sélectionnez l'icône de clavier 🕮 à côté de la langue sélectionnée.
- 5. Faites défiler la liste et sélectionnez Qwerty ou Azerty.
- 6. Appuyez sur 🕈 pour enregistrer et revenir.

**Remarque !** Si vous utilisez plusieurs langues, toutes les langues doivent prendre en charge le clavier souhaité.

# Capture d'écran

Il est facile et souvent utile de prendre une photo de l'écran de son téléphone. Cette photo s'appelle « capture d'écran ». Il peut être très utile

d'envoyer une capture d'écran à un assistant (voir <u>My Doro Manager</u>, <u>p.25</u>). Visionnez les captures d'écran dans **Ma galerie**, voir <u>Galerie</u>, <u>p.42</u>.

## Prendre une capture d'écran

- 1. Affichez l'écran que vous souhaitez enregistrer comme photo.
- 2. Maintenez enfoncées simultanément la **() touche Marche/Arrêt** et la touche de baisse du volume sur le côté droit du téléphone.

# Réglages du téléphone

#### Pour accéder aux réglages les plus communs de votre téléphone

- 1. Dans l'écran d'accueil, sélectionnez **Menu** pour ouvrir le menu d'application.
- 2. Sélectionnez 🎤 Paramètres :

## Pour accéder aux paramètres avancés de votre téléphone

- 1. Dans l'écran d'accueil, sélectionnez **Menu** pour ouvrir le menu d'application.
- 2. Sélectionnez 🥓 Paramètres.
- 3. Sélectionnez Avancé (coin supérieur droit) :

## Affichage 👁

#### Changer de fond d'écran

Le fond d'écran est l'image de fond de l'écran d'accueil et de l'écran verrouillé. Il peut s'agir de n'importe quelle image, par exemple d'une photo que vous avez prise ou d'une image fournie par votre opérateur.

- 1. Dans l'écran d'accueil, sélectionnez **Menu** pour ouvrir le menu d'application.
- 3. Sélectionnez une photo dans **Toutes les images** ou appuyez dessus pour accéder aux **Favoris**.
- 4. Sélectionnez la photo de votre choix et rognez-la comme vous souhaitez qu'elle s'affiche sur votre écran d'accueil/verrouillé.
- 5. Lorsque vous avez terminé, sélectionnez  $\checkmark$ .

Sélectionnez **Rétablir** pour revenir au fond d'écran d'origine (réglage par défaut).

Astuce : vous pouvez également appuyer sur 🔲 depuis votre écran d'accueil pour changer le fond d'écran.

#### Taille des textes

- 1. Dans l'écran d'accueil, sélectionnez **Menu** pour ouvrir le menu d'application.
- 3. Lorsque vous avez terminé, sélectionnez 🗸

## Luminosité

Vous pouvez régler la luminosité de l'écran.

- 1. Dans l'écran d'accueil, sélectionnez **Menu** pour ouvrir le menu d'application.
- 2. Sélectionnez *→* Paramètres → Affichage.
- 3. Sélectionnez Luminosité et déplacez Automatique sur 
  pour régler manuellement la luminosité de l'écran.
- 4. Faites glisser le curseur. Plus la valeur est élevée, plus le contraste est bon.
- 5. Lorsque vous avez terminé, sélectionnez  $\checkmark$ .

Astuce : Pour économiser la batterie, réglez la luminosité sur Automatique.

#### Veille de l'écran

Votre écran est verrouillé s'il est resté inactif pendant un laps de temps donné, selon le délai d'expiration de l'écran paramétré.

- Dans l'écran d'accueil, sélectionnez Menu → *Paramètres* → Affichage → Veille de l'écran.
- 2. Dans **Délai d'extinction de l'écran**, sélectionnez le délai de verrouillage de l'écran.

# $\mathsf{Son}\, \mathbb{C}$

**Remarque !** Le type d'alerte ne peut pas être réglé sur silencieux pour modifier les réglages sonores.

#### Profil audio

Si vous utilisez une prothèse auditive ou si vous éprouvez des difficultés à entendre lorsque vous utilisez le téléphone dans un endroit bruyant, vous pouvez ajuster les réglages audio du téléphone.

- 1. Dans l'écran d'accueil, sélectionnez **Menu** pour ouvrir le menu d'application.
- 2. Sélectionnez *→* Paramètres → Son & Volume → Profil audio.
- 3. Sélectionnez une option :
  - Normal pour une acuité auditive normale en conditions normales.
  - **Haut** pour une perte modérée de l'acuité auditive ou une utilisation dans un environnement très bruyant.
  - **Mode HAC** pour une utilisation conjointement à une prothèse auditive.
- 4. Lorsque vous avez terminé, sélectionnez  $\checkmark$ .

## Compatibilité avec les prothèses auditives

Ce téléphone est compatible avec l'usage d'une prothèse auditive. La compatibilité avec les prothèses auditives ne garantit pas qu'une prothèse auditive spécifique fonctionnera avec un téléphone donné. Les téléphones portables sont dotés d'émetteurs radio susceptibles d'interférer avec les performances des prothèses auditives. L'usage de ce téléphone avec des prothèses auditives a été testé pour certaines technologies sans fil utilisées par le téléphone, mais il peut exister des technologies sans fil plus récentes dont l'utilisation avec les prothèses auditives n'a pas encore été testée. Pour garantir le bon fonctionnement d'une prothèse auditive spécifique avec ce téléphone, testez-les ensemble avant de faire l'acquisition de l'un ou l'autre.

La norme de compatibilité avec les prothèses auditives comprend deux types de classement :

 M : pour utiliser votre prothèse auditive sous ce mode, vérifiez qu'elle est réglée en mode M ou en mode de couplage acoustique et placez le combiné du téléphone près du microphone intégré dans la prothèse auditive. Pour des résultats optimaux, essayez d'utiliser le téléphone dans différentes positions par rapport à votre prothèse auditive. Par exemple, en plaçant le combiné légèrement au-dessus de l'oreille, les prothèses auditives munies de microphones placés derrière l'oreille peuvent présenter de meilleures performances.

 T: pour utiliser votre prothèse auditive sous ce mode, vérifiez qu'elle est réglée en mode T ou en mode de couplage par phonocapteur (ce mode n'est pas disponible sur toutes les prothèses auditives). Pour des résultats optimaux, essayez d'utiliser le téléphone dans différentes positions par rapport à votre prothèse auditive. Par exemple, en plaçant le combiné légèrement en dessous ou devant l'oreille, les performances peuvent être améliorées.

#### Volume

- 1. Dans l'écran d'accueil, sélectionnez **Menu** pour ouvrir le menu d'application.
- 2. Sélectionnez *→* Paramètres → Son & Volume → Volume :
  - Sonnerie et notifications
  - Musique, vidéos, jeux
  - Alarmes
- 3. Faites glisser le curseur pour régler le volume sonore.
- 4. Lorsque vous avez terminé, sélectionnez  $\checkmark$ .

**Astuce :** vous pouvez également appuyer sur les touches de volume pour régler le volume.

#### Type d'alerte

4.

- 1. Dans l'écran d'accueil, sélectionnez **Menu** pour ouvrir le menu d'application.
- 2. Sélectionnez *→* Paramètres → Son & Volume → Type d'alerte.
- 3. Sélectionnez une option.
  - Lorsque vous avez terminé, sélectionnez  $\checkmark$ .

Astuce : Vous pouvez également activer le mode Silencieux en maintenant enfoncée la touche Marche/Arrêt () puis en sélectionnant Mode silencieux dans la fenêtre contextuelle.

## Changer de code PIN

- 1. Dans l'écran d'accueil, sélectionnez Menu 子 🥕 Paramètres.
- 2. Sélectionnez → Sécurité → Configurer verrouillage carte SIM
   → Modifier code PIN carte SIM.

- 3. Saisissez l'ancien code PIN et sélectionnez OK.
- 4. Saisissez le nouveau code PIN et sélectionnez OK. Saisissez encore une fois le nouveau code PIN et sélectionnez de nouveau OK. Le code PIN de la carte SIM a été modifié. s'affiche lorsque vous avez terminé.

#### **Options du code PIN**

- Dans l'écran d'accueil, sélectionnez Menu 🔿 🥓 Paramètres. 1.
- Sélectionnez  $\xrightarrow{-1}$   $\rightarrow$  Sécurité  $\rightarrow$  Verrouiller la carte SIM : 2.
  - Cochez pour activer le code PIN. Vous devez saisir le code PIN chaque fois que vous allumez le téléphone.
  - Décochez pour désactiver le code PIN. ٠

**AVERTISSEMENT** 

En cas de perte/vol de la carte SIM, celle-ci n'est pas protégée.

## Changement de l'emplacement de la mémoire

Si vous insérez une mémoire externe compatible (carte Micro SD) dans votre Doro Liberto<sup>®</sup> 820 Mini, il est conseillé de modifier l'emplacement de mémoire par défaut. Ceci vous permettra d'enregistrer plus de fichiers sur votre appareil, notamment des photos et des vidéos.

- Dans l'écran d'accueil, sélectionnez Menu 🔿 🎢 Paramètres. 1.
- Sélectionnez Gestion du stockage 
  Stockage par défaut : 2.
  - Mémoire interne
  - Carte SD
- Lorsque vous avez terminé, sélectionnez 🗸 3.

**Remargue !** Cette option n'est disponible que lorsqu'une mémoire externe compatible est insérée dans l'appareil.

## Guide utilisateur

Obtenez une aide pas-à-pas et découvrez les fonctions de base de votre téléphone.

Dans l'écran d'accueil, sélectionnez Menu 🔿 🎤 Paramètres 🔿 Guide utilisateur.

# Réseaux sans fil (Wi-Fi)

Pour tirer le meilleur de votre Doro Liberto<sup>®</sup> 820 Mini, vous avez besoin d'un accès Internet. Nous vous conseillons de vous connecter à des réseaux Wi-Fi chaque fois que vous le pouvez afin de réduire les frais que peuvent engendrer le trafic de données. Contactez votre opérateur pour connaître en détail les tarifs d'abonnement avant d'activer.

**Remarque !** s'affiche dans la barre d'état lorsque vous êtes connecté.

- Activez avec la touche <sup>(1)</sup>. Les réseaux disponibles sont affichés sous forme de liste. Les réseaux peuvent être ouverts ou sécurisés (
   ).
- Sélectionnez un réseau et appuyez sur Connecter. S'il est sécurisé, saisissez le mot de passe.
   Pour plus d'informations, contactez l'administrateur du réseau en question.
- 4. Le réseau auquel vous êtes connecté est indiqué.

**Astuce :** Votre téléphone garde en mémoire les réseaux Wi-Fi auxquels vous vous connectez. Si le Wi-Fi est activé, le téléphone se connecte automatiquement au réseau dès que vous êtes à sa portée. Avec certains réseaux ouverts, vous devez vous connecter sur une page Internet avant d'accéder au réseau.

Astuce : Vous pouvez également procéder à l'activation en maintenant enfoncée la touche Marche/Arrêt () puis en sélectionnant Wi-Fi dans le menu qui s'ouvre. Il est aussi possible d'activer le mode Avion depuis le panneau de notification.

Pour configurer un compte de données, voir <u>Connectivité des données</u>, <u>p.46</u>.

# Mise à jour du logiciel

#### IMPORTANT

Vous avez besoin d'une connexion Internet pour utiliser ce service. Nous vous conseillons de vous connecter à des réseaux Wi-Fi chaque fois que vous le pouvez afin de réduire les frais que peuvent engendrer le trafic de données. Contactez votre opérateur pour connaître en détail les tarifs d'abonnement avant d'activer.

Téléchargez toujours la mise à jour la plus récente pour bénéficier de performances optimales et des dernières améliorations.

Dès qu'un nouveau logiciel est disponible, un message de notification s'affiche dans la barre d'état. Sélectionnez-le pour télécharger la mise à jour. Le temps de téléchargement varie en fonction de la connexion Internet.

#### Vérifier si des mises à jour du logiciel sont disponibles

- 1. Dans l'écran d'accueil, sélectionnez Menu 🔿 🎢 Paramètres.
- Sélectionnez À propos appareil → Mise à jour du système → Mise à jour.
- Si une nouvelle mise à jour est disponible, sélectionnez **Oui** pour lancer son téléchargement et son installation.
   Si aucune mise à jour de logiciel n'est disponible, sélectionnez Fermer.
- 4. Pour lancer l'installation, sélectionnez **OK**.

**Remarque !** Pendant l'installation, votre téléphone sera temporairement inopérant, y compris pour des appels d'urgence. Tous les contacts, photos, paramètres, etc. restent mémorisés dans le téléphone. N'interrompez pas l'installation.

5. Sélectionnez **OK** pour redémarrer votre téléphone. Le redémarrage peut prendre un certain temps. Une fois l'opération terminée, vous pouvez utiliser votre téléphone comme d'habitude.

## Performances de la batterie

Des informations et statistiques concernant votre téléphone (état du téléphone, niveau de batterie, utilisation des données, etc.) sont disponibles dans le menu À propos appareil.

1. Dans l'écran d'accueil, sélectionnez Menu → 🎢 Paramètres.

- 2. Sélectionnez À propos appareil → État de la batterie.
  - Le **Pourcentage batterie** s'affiche.
  - Appuyez sur **Autres options** et cochez **Pourcentage batterie** pour cacher le niveau de batterie en haut de l'écran.
  - Appuyez sur chaque élément pour obtenir plus de détails.

#### Améliorer les performances de la batterie

- Chargez souvent votre téléphone, de préférence tous les jours. Le chargement n'a pas d'incidence sur la durée de vie de la batterie.
- Si vous ne téléchargez pas des données depuis Internet (opération qui consomme de la puissance), désactivez les connexions de données sur les réseaux mobiles. Les données sont tout de même transmises sur les réseaux sans fil.
- Désactivez **Bluetooth** et **Wi-Fi** si vous n'en avez pas l'utilité. Utilisez l'état de connectivité de la barre d'état pour désactiver les fonctions.
- Synchronisez vos applications manuellement, comme vos emails, votre calendrier et vos contacts.
- Utilisez le menu État de la batterie de votre appareil pour déterminer les applications qui consomment le plus de batterie.
- Réduisez le niveau de luminosité de l'écran. Consultez la section <u>Ré-</u> glages du téléphone, p.16.
- Si vous vous trouvez dans un périmètre sans couverture réseau, désactivez votre appareil ou activez la fonction **Mode avion**. L'appareil recherche automatiquement les réseaux disponibles, ce qui consomme la batterie. Consultez la section <u>Mode Avion, p.48</u>.
- Utilisez les appareils mains-libres de Doro pour écouter de la musique. Les appareils mains-libres consomment moins de batterie que les haut-parleurs de votre téléphone.
- Verrouillez l'écran si vous n'utilisez pas le téléphone, appuyez sur la touche Marche/Arrêt () pour mettre votre écran en veille. Consultez la section <u>Verrouillage de l'écran, p.5</u>.

# Fonction socle

Le mode Socle est en quelque sorte un économiseur d'écran qui transforme votre Doro Liberto<sup>®</sup> 820 Mini en horloge, en cadre photo, en lecteur de musique, et bien plus encore.

#### Activer et désactiver le mode Socle

- Le mode Socle se lance automatiquement lorsque vous placez l'appareil dans son socle de chargement.
   Pour le lancer manuellement, sélectionnez Menu → Fonction socle.
- Retirez l'appareil du socle pour quitter le mode.
   Pour quitter le mode lorsque l'appareil se trouve dans le socle, appuyez sur la touche Accueil <sup>A</sup>.

#### Menu du mode Socle

- 1. Dans Fonction socle, sélectionnez :
  - Téléphone pour passer des appels.
  - Diaporama pour utiliser l'appareil comme cadre photo.
  - **Ne pas déranger** ; appuyez une fois pour activer et réappuyez pour désactiver.

**Remarque !** Ne pas déranger est un paramètre utile lorsque vous ne souhaitez pas être dérangé, la nuit ou lors de réunions par exemple. Toutes les notifications et tous les rappels et appels ne génèrent alors plus aucun signal sonore ou lumineux et plus aucune vibration. Notez également que cet état désactive les données mobiles et empêche ainsi tout appel entrant ou sortant. Vous pouvez programmer des heures de tranquillité chaque jour au même moment. Choisissez d'activer ou de désactiver la sonnerie du réveil pendant Ne pas déranger.

• **Musique** pour sélectionner la musique à lire (dépend<sup>1</sup> de l'application Musique, voir <u>Musique, p.52</u>).

**Remarque !** Si vous souhaitez vous endormir en musique, vous pouvez programmer la minuterie **Paramètres** → **Musique** → **Durée de veille** pour que la musique s'arrête après que vous vous êtes endormi.

• **Réveil** pour programmer des alarmes et gérer l'alarme déjà programmée (dépend<sup>1</sup> de l'application Alarme, voir <u>Réveil, p.54</u>).

Certaines parties du mode Socle proviennent/sont issues d'autres applications (elles copient en l'occurrence le lecteur de musique et le réveil). Pour effectuer des modifications ou supprimer des éléments, allez dans l'application source (le lecteur de musique et le réveil).

- **Paramètres** pour sélectionner le fond d'écran, le style d'horloge, et bien plus encore.
- 2. Pour revenir en arrière, utilisez Retour 🕤.

## My Doro Manager

**Remarque !** Vous devez avoir accès à Internet pour utiliser la plupart des fonctions de My Doro Manager. Selon la façon dont vous utilisez votre téléphone, la bande passante Internet consommée peut augmenter très rapidement. Avant d'utiliser votre téléphone, nous vous conseillons vivement de contacter votre opérateur mobile pour connaître les tarifs de données. Les tarifs d'utilisation de services de données en itinérance peuvent être très élevés. Renseignez-vous auprès de votre opérateur mobile concernant les tarifs d'itinérance de données avant d'utiliser ce service.

**My Doro Manager** est une application vous permettant d'obtenir l'aide d'un **assistant**, c.-à-d. d'un ami ou d'un proche (à l'aide d'un appareil Android). L'aide peut être apportée depuis n'importe quel endroit (aide à distance). Vous pouvez également regarder des tutoriels afin d'en savoir plus sur les nombreuses possibilités que vous offre votre Doro Liberto<sup>®</sup> 820 Mini.

**Remarque !** À la fois l'**utilisateur** du Doro Liberto<sup>®</sup> 820 Mini et tous les **assistants** doivent posséder un compte Google<sup>™</sup> (adresse Gmail) pour pouvoir utiliser **My Doro Manager**. Le compte Google peut également être utilisé avec d'autres produits Google, notamment YouTube, Google+, Google Play et Google Drive.

# Télécharger l'application

## Pour l'utilisateur (sur le Doro Liberto® 820 Mini)

# Si vous disposez déjà d'un compte Google<sup>™</sup> relié au Doro Liberto<sup>®</sup> 820 Mini

- 1. Dans l'écran d'accueil, sélectionnez Menu → № My Doro Manager.
- 2. Sélectionnez un compte et appuyez sur **Prénom** pour afficher le clavier et saisir le profil de l'**utilisateur**.

**Remarque !** Vous devez utiliser le nom et le prénom associés au compte Google<sup>™</sup> car c'est sur cette base que s'effectue la vérification.

#### Si vous ne disposez pas d'un compte Google<sup>™</sup> relié au Doro Liberto<sup>®</sup> 820 Mini

- 1. Dans l'écran d'accueil, sélectionnez Menu → № My Doro Manager.
- Sélectionnez Ajouter un compte Google et sélectionnez Compte existant ou Nouveau et suivez les instructions. Voir aussi Google<sup>™</sup>, p.27.

## Pour l'assistant (sur l'appareil de l'assistant)

- 1. Allez à **Play Store**.
- 2. Téléchargez l'application d'assistance **We My Doro Manager** sur l'appareil de l'assistant.

# Relier un assistant à un utilisateur Doro Liberto® 820 Mini

#### Pour l'assistant (sur l'appareil de l'assistant)

- 1. Ajoutez/invitez votre **utilisateur** Doro Liberto<sup>®</sup> 820 Mini en saisissant son adresse Gmail.
- 2. Une fois la demande envoyée depuis votre appareil **assistant**, retournez à l'appareil **utilisateur**.

#### Sur le Doro Liberto® 820 Mini

1. Dans l'écran d'accueil, sélectionnez Menu → № My Doro Manager.

**Astuce :** Vous pouvez aussi y accéder depuis le panneau de notification. Pour ce faire, faites glisser vers le bas pour ouvrir le panneau, et sélectionnez le message My Doro Manager.

- 2. La fenêtre contextuelle **Demande connexe** s'affiche.
- 3. Décidez d'accorder l'une des permissions suivantes à l'assistant :
  - Autorisation de lecture : l'assistant peut lire le Doro Liberto<sup>®</sup> 820 Mini.
  - Permission d'écriture : l'assistant peut écrire/effectuer des modifications sur le Doro Liberto<sup>®</sup> 820 Mini.
     L'assistant n'a accès à aucune information personnelle (messages, notes, etc.) stockée sur le téléphone de l'utilisateur. Seule l'application My Doro Manager s'affiche, avec ses paramètres.
- 4. Sélectionnez Accepter pour accéder à l'aide à distance ou Refuser.

#### 5. Lorsque vous avez terminé, sélectionnez Enregistrer V.

# **Doro Selection**

**Doro Selection** est l'outil le plus simple de recherche d'application. Les recherches sont simplifiées grâce aux catégories réunissant des sélections d'applications relatives à la vie pratique, à la vie numérique, à l'actualité, à la santé et au bien-être, ou encore aux finances. Vous trouverez également des applications **Recommandé par Doro** ainsi que des applications **Recommandé** proposées via **My Doro Manager**.

Dans l'écran d'accueil, sélectionnez **Menu**  $\rightarrow$  **H Ajouter des applications** dans le coin supérieur gauche et sélectionnez :

- **Recommandé par Doro** pour faire défiler des applications sélectionnées.
- Doro Selection → Recommandé par Doro. Sélectionnez une catégorie et validez en appuyant sur √.
- Chercher dans Google Play Store pour accéder à ⋗ Play Store.
- Mes applications pour afficher les applications téléchargées.
- Recommandé pour afficher les recommandations reçues via My Doro Manager voir <u>My Doro Manager, p.25</u>.

# Google

Pour profiter au mieux de votre téléphone, vous devez disposer d'un compte Google<sup>™</sup>. Il permet de gérer plus commodément les contacts, les événements de calendrier, les rappels et autres fonctions de votre téléphone. Vous pouvez également sauvegarder vos informations dans le cas où vous perdriez votre téléphone.

# Google<sup>™</sup> Play

#### IMPORTANT

Vous avez besoin d'une connexion Internet pour utiliser ce service. Nous vous conseillons de vous connecter à des réseaux Wi-Fi chaque fois que vous le pouvez afin de réduire les frais que peuvent engendrer le trafic de données. Contactez votre opérateur pour connaître en détail les tarifs d'abonnement avant d'activer. Remarque ! Vous devez disposer d'un compte Google<sup>™</sup> pour utiliser Play Store. Votre compte Gmail est également votre compte Google. Vous pouvez donc utiliser votre nom d'utilisateur et votre mot de passe Gmail pour d'autres produits Google, tels que YouTube, Google+, Google Play et Google Drive.

Parcourez les applications et les jeux proposés dans les différentes catégories ou dans les listes Top payant et Top gratuit. Vous pouvez également rechercher une application ou un jeu en particulier.

Certaines applications sont disponibles à l'achat uniquement. Le prix ou la gratuité s'affiche dans la description de l'application. Pour payer, utilisez le Portefeuille Google<sup>™</sup> que vous pouvez enregistrer lors de la configuration de votre compte Google<sup>™</sup> ou la première fois que vous effectuez un achat. Vous pouvez également recourir à un autre moyen de paiement.

#### Créer un compte Google™

- 1. Dans l'écran d'accueil, sélectionnez Menu 🔿 ⋗ Play Store.
- 2. Sélectionnez **Nouvelles** et suivez les instructions. Si vous disposez déjà d'un compte, sélectionnez **Compte existant**.

#### Télécharger une application

- 1. Dans l'écran d'accueil, sélectionnez Menu 🔿 🕨 Play Store.
- Recherchez une application que vous souhaitez télécharger en parcourant les catégories ou en vous servant de la fonction de recherche.
- 3. Touchez l'application pour voir la description et suivez les instructions pour effectuer l'installation/l'achat.

**Remarque !** Lisez attentivement les **autorisations de l'application** avant d'accepter l'installation.

Astuce : Vous pouvez également utiliser le raccourci + Ajouter des applications.

Astuce : Toutes les applications téléchargées sont disponibles dans Mes applications. Dans Play Store, appuyez sur <sup>=</sup> interfection et sélection et Mes applications.

## Ouvrir une application téléchargée

- 1. Dans Play Store, appuyez sur  $\Xi$  is et sélectionnez Mes applications.
- 2. Sélectionnez l'application téléchargée. Si nécessaire, sélectionnez **Ouvrir**.

Astuce : Vous pouvez également accéder aux applications téléchargées depuis le menu d'application. Dans l'écran d'accueil, sélectionnez Menu → Play Store.

## Mettre à jour une application installée

- 1. Dans Play Store, appuyez sur <sup>=</sup> D et sélectionnez **Mes applications**.
- Pour mettre à jour toutes les applications ayant besoin d'une mise à jour, sélectionnez Tout mettre á jour ou une application particulière
   Mise á Jour et confirmez.

#### Supprimer une application installée

- 1. Dans Play Store, appuyez sur <sup>=</sup> D et sélectionnez **Mes applications**.
- 2. Sélectionnez une application téléchargée dans → Déinstaller et confirmez.

#### Annuler un abonnement à une application

- 1. Dans Play Store, appuyez sur <sup>=</sup> in et sélectionnez **Mes applications**.
- 2. Sélectionnez l'application  $\rightarrow$  lgnorer et confirmez.

#### Informations supplémentaires

- 1. Dans Play Store, appuyez sur = **b** et sélectionnez **Aide**.
- 2. Vous êtes redirigé vers la page Internet du support Google<sup>™</sup>.

## Appels

# Passer un appel

- 1. Dans l'écran d'accueil, sélectionnez 🍾 Téléphone.
- 2. Entrez le numéro de téléphone avec l'indicatif.
- 3. Sélectionnez **Selectionnez Appel** pour composer.
- 4. Sélectionnez 🗇 Fin d'appel pour terminer ou annuler.

Astuce : Pour les appels internationaux, utilisez le préfixe international + avant le code du pays. Maintenez enfoncée la touche **0** jusqu'à voir le signe + .

# Passer un appel à partir des contacts

- 2. Faites défiler la liste pour rechercher le contact souhaité. Si nécessaire, sélectionnez le numéro à composer.
- 3. Pour terminer, sélectionnez ᄌ Fin d'appel.

# **Recevoir un appel**

- 1. Sélectionnez **C** Accepter ou sélectionnez **Rejeter** pour rejeter directement l'appel (signal d'occupation).

# **Options d'appel**

#### Réglage du volume

• Utilisez les touches de volume pour régler le volume sonore pendant un appel. Le niveau du volume s'affiche à l'écran.

#### Sourdine

- 1. Pendant un appel, sélectionnez  $\Psi$ .
- 2. Pour désactiver la fonction, sélectionnez 🖗.

## Composeur (envoi d'une tonalité)

- 1. Pendant un appel, sélectionnez 🎹
- 2. Saisissez le numéro de téléphone.
- 3. Pour fermer, sélectionnez 🎹.

## Haut-parleur

- 1. Pendant un appel, sélectionnez 🔍.
- Parlez clairement dans le microphone à une distance maximale de 1 m. Utilisez + ou – pour régler le volume du haut-parleur.
- 3. Pour désactiver la fonction, sélectionnez 📢.

#### Suspendre un appel

- 1. Pendant un appel, appuyez sur et sélectionnez **II**. **En attente** s'affiche à l'écran.
- 2. Pour revenir à l'appel, appuyez sur 🗐 et sélectionnez ▶.

#### Ajouter un appel

- 2. Saisissez un numéro de téléphone ou sélectionnez un contact enregistré dans **Contacts**.
- 3. Appuyez sur 🗐 et sélectionnez :
  - Permuter pour revenir au premier appel. Pour reprendre l'autre appel, répétez la procédure à partir de l'étape 3. Le numéro de téléphone/contact actif s'affiche.
  - Fusionner les appels pour passer un Conférence téléphonique (appel en groupe). Pour ajouter d'autres contacts, répétez la procédure à partir de l'étape 1.
  - **Divise** (lors d'un appel en groupe) pour séparer l'appel en groupe. Vous pouvez ensuite basculer entre les appels.
- 4. Appuyez sur **Fin d'appel** pour mettre fin à tous les appels actifs.

#### Casque

• Branchez un casque à la prise pour casque. Le microphone interne du téléphone est automatiquement déconnecté.

## ATTENTION

L'utilisation d'un casque à un volume élevé peut endommager votre ouïe. Réglez le volume adéquatement lorsque vous utilisez un casque.

# Journal d'appels

- 1. À partir de l'écran d'accueil, sélectionnez **Carte 1 Téléphone Carte 1 Journal d'appels**.
- 2. Tous les appels sont affichés dans la liste : **V** Manqués, **V** Sortants ou **V** Entrants.
- 3. Sélectionnez un numéro dans le journal des appels.
  - Pour passer un appel, sélectionnez **\$**.
- Pour écrire et envoyer un message texte (SMS), sélectionnez
- Pour écrire et envoyer un email, sélectionnez 🗠.
- Pour modifier un contact existant, appuyez sur 🗳.
- Pour ajouter un nouveau contact, sélectionnez 3.
- Pour supprimer, appuyez sur 🗐 et sélectionnez **Supprimer**.
- Sélectionnez m pour les éléments à supprimer ou Tout sélectionner.
- Pour afficher l'historique, appuyez sur et sélectionnez Afficher l'historique.

#### Supprimer des numéros

- 2. Appuyez sur  $|\equiv|$  et sélectionnez Supprimer.
- 3. Sélectionnez **m** pour les éléments à supprimer ou **Tout sélectionner**.
- 4. Sélectionnez  $\checkmark$  et confirmez en appuyant sur **Supprimer**.

## Messagerie vocale

Si votre abonnement inclut un service de répondeur, les appelants peuvent laisser un message vocal lorsque vous ne répondez pas à un appel. La messagerie vocale est un service de l'opérateur et vous devrez peutêtre vous y abonner au préalable. Pour de plus amples renseignements et pour connaître le numéro de la messagerie vocale, contactez votre opérateur.

- 1. Dans l'écran d'accueil, sélectionnez 🍆 Téléphone.
- Appuyez sur = l et sélectionnez Paramètres d'appel → Messagerie vocale.
- 3. Sélectionnez/saisissez le nom et le numéro de la messagerie de l'opérateur.
- 4. Lorsque vous avez terminé, enregistrez en appuyant sur  $oldsymbol{V}$ .
- 5. Appelez la messagerie en appuyant sur **D** Messagerie vocale dans le coin supérieur gauche. Lors de votre premier appel, suivez les

instructions fournies par l'opérateur pour configurer votre messagerie vocale personnelle.

Astuce : Dans l'écran d'accueil, sélectionnez 🥾 Téléphone 尹 🚥 Messagerie vocale pour appeler votre messagerie vocale.

# Appels d'urgence

Tant que le téléphone est allumé, vous pouvez toujours passer un appel d'appel d'urgence. Saisissez le numéro d'urgence local de votre lieu actuel et sélectionnez **Appel**.

Certains réseaux acceptent les appels à des numéros d'urgence sans carte SIM valide. Contactez votre opérateur pour obtenir de plus amples renseignements.

## Contacts

## Ajouter un nouveau contact

- 1. Dans l'écran d'accueil, sélectionnez Menu.→ ☐ Contacts.
- 2. Sélectionnez 🖓 Ajouter contact.
- Saisissez le nom, le ou les numéros avec l'indicatif, et le cas échéant des informations supplémentaires. Consultez la section <u>Saisir du</u> <u>texte (]], p.13</u>.
- 4. Pour ajouter une photo, sélectionnez Ajouter image.
  - Galerie pour sélectionner une photo existante.
  - Appareil photo pour prendre une photo avec l'appareil photo.
- 5. Lorsque vous avez terminé, sélectionnez  $\checkmark$ .

#### Rechercher des contacts

- 1. Dans l'écran d'accueil, sélectionnez Menu.→ ☐ Contacts.
- Saisissez les premiers caractères d'un nom ou d'un numéro dans la barre de recherche Q. Les résultats s'affichent et sont filtrés au fur et à mesure de votre saisie.
- 3. Appuyez sur l'entrée correcte pour la sélectionner.

#### Modifier un contact

- 1. Dans l'écran d'accueil, sélectionnez Menu. → ☐ Contacts.
- 2. Ouvrez un contact existant.

- 3. Sélectionnez Editer.
- 4. Apportez les modifications.
- 5. Lorsque vous avez terminé, sélectionnez **V** Enregistrer.

#### Ajouter un favori

- 2. Ouvrez un contact existant.
- 3. Sélectionnez Editer.
- 4. Sélectionnez 💟 pour enregistrer un contact comme favori.
- 5. Lorsque vous avez terminé, sélectionnez  $\checkmark$ .

Astuce : Les contacts favoris sont facilement identifiables grâce à  $\checkmark$ . Pour qu'un contact ne figure plus parmi les favoris, répétez les étapes 1

à 3 et sélectionnez 🔽 et 🗡 pour confirmer.

#### Envoyer les détails d'un contact

- 2. Ouvrez un contact existant.
- 3. Appuyez sur 🔳 et sélectionnez 🖄 Partager :
  - Messages pour envoyer l'élément sous forme de message photo. Consultez la section <u>Créer et envoyer des messages, p.36</u>.
  - **E-mail** pour envoyer l'élément par email. Consultez la section <u>Créer et envoyer un email, p.39</u>.

#### Supprimer un contact

- 1. Dans l'écran d'accueil, sélectionnez Menu. -> 
  <sup>2</sup> Contacts
- 2. Appuyez sur et sélectionnez **Supprimer**.
- 3. Sélectionnez **m** pour les éléments à supprimer ou **Tout sélectionner**.
- 4. Sélectionnez V pour confirmer.

# Importer des contacts

#### Depuis la carte SIM

- 1. Dans l'écran d'accueil, sélectionnez Menu. -> 
  <sup>2</sup> Contacts
- 2. Appuyez sur 🗐 et sélectionnez Importer, puis confirmez.

Français

**Astuce** : Vous pouvez également utiliser My Doro Manager pour gérer vos contacts à partir de n'importe quel navigateur Internet. Pour cela, allez à <u>www.mydoromanager.com</u>. Consultez la section <u>My Doro Manager, p.25</u>.

# ICE (en cas d'urgence)

En cas de traumatisme, il est essentiel d'obtenir ces renseignements dès que possible pour augmenter les chances de survie. Ajoutez un contact d'urgence pour améliorer votre propre sécurité. Les premiers secouristes peuvent obtenir des informations supplémentaires, principalement médicales et familiales, à partir de votre téléphone en cas d'urgence. Tous les champs sont facultatifs, mais il est préférable d'inclure le plus de renseignements possible.

- 1. Dans l'écran d'accueil, sélectionnez Menu. → □ Contacts → □ En cas d'urgence (ICE).
- 2. Sélectionnez **Créer ICE** et saisissez vos informations médicales.
  - Nom
  - Naissance saisissez votre date de naissance.
  - Taille
  - Poids
  - Langue saisissez votre langue.
  - Assurance saisissez le nom de votre compagnie d'assurance et votre numéro de contrat.
  - Contact 1 pour sélectionner un contact et un numéro parmi vos contacts.
     Si possible, inscrivez dans le répertoire votre lien avec vos

contacts d'urgence, par exemple « ICE épouse Marie Dupont ».

- **Condition** saisissez toute condition médicale ou tout dispositif médical existant (p. ex. diabète, stimulateur cardiaque).
- Allergies saisissez toute allergie connue (p. ex. pénicilline, piqûres d'abeilles).
- Groupe sanguin
- Vaccination saisissez tout vaccin utile.
- Pilulier saisissez tout traitement médical que vous suivez.
- **Autres infos** saisissez d'autres informations (p. ex. donneur d'organe, testament biologique, consentement à un traitement).

3. Lorsque vous avez terminé, sélectionnez 🗸

Astuce : Les contacts ICE sont facilement identifiables grâce à <sup>©</sup>.

#### Messages

Pour envoyer et recevoir des SMS et des messages contenant des photos, il faut procéder à des réglages spécifiques fournis par votre opérateur.

**Remarque !** si vous décidez d'envoyer le message à plusieurs destinataires, chaque envoi vous sera facturé (maximum 10 destinataires à la fois).

# Messages texte et photo

#### Créer et envoyer des messages

- 1. Dans l'écran d'accueil, sélectionnez 🕶 Messages.
- Faites défiler la liste pour sélectionner un contact, saisissez un numéro ou un nom dans le champ de recherche pour effectuer une recherche dans vos contacts ou appuyez sur pour saisir un nouveau destinataire.
- 3. Sélectionnez Écrire message et rédigez votre message.
- 4. Si vous le souhaitez, appuyez sur 🗐 pour sélectionner :
  - Joindre fichier pour ajouter une pièce jointe.
  - Ajouter un sujet ou Supprimer sujet.
  - Ajouter un destinataire et Liste destinataires.
  - Dans la Liste destinataires, sélectionnez 

    pour supprimer un destinataire de la liste.
- 5. Lorsque vous avez terminé, sélectionnez  $\overrightarrow{\sim}$  Envoyer.

#### Paramètres des messages texte

L'envoi de SMS nécessite un numéro de centre de messagerie, normalement automatiquement défini sur votre téléphone. Pour connaître ce numéro, renseignez-vous auprès de votre opérateur.

1. Dans l'écran d'accueil, sélectionnez 🕶 Messages.

- 2. Sélectionnez 🗐.
- 3. Sélectionnez Paramètres messages → SMS.
- 4. Si nécessaire, appuyez sur le champ de texte pour modifier le numéro de centre de messagerie pour SMS.
- 5. Activez les Accusé de réception à l'aide de 🥯
- 6. Lorsque vous avez terminé, sélectionnez 🗸

#### Paramètres des messages photo

L'envoi de messages photo nécessite un profil MMS et que vous et le destinataire ayez tous deux souscrit des abonnements prenant en charge les messages photo. Le profil MMS est souvent préinstallé ; si ce n'est pas le cas, contactez votre opérateur pour obtenir plus d'informations.

- 1. Dans l'écran d'accueil, sélectionnez **Hessages**.
- 2. Sélectionnez 🗐.
- 3. Sélectionnez Paramètres messages → MMS.
- 4. Si nécessaire, appuyez sur Profil MMS pour modifier le profil MMS.
- 5. Activez les Accusé de réception à l'aide de
- 6. Activez les **Confirmation de lecture** à l'aide de
- 7. Lorsque vous avez terminé, sélectionnez  $\checkmark$ .

**Remarque !** Pour accéder à Internet et pouvoir envoyer et recevoir des messages accompagnés de photos, vous devez disposer des bons paramètres du fournisseur de compte. Pour certains fournisseurs de services, le fournisseur de compte doit être sélectionné manuellement. Consultez la section <u>Connectivité des données, p.46</u>.

# Email

#### IMPORTANT

Vous avez besoin d'une connexion Internet pour utiliser ce service. Nous vous conseillons de vous connecter à des réseaux Wi-Fi chaque fois que vous le pouvez afin de réduire les frais que peuvent engendrer le trafic de données. Contactez votre opérateur pour connaître en détail les tarifs d'abonnement avant d'activer.

#### Astuce : Gmail est toujours disponible sous Google apps.

#### Configurer une adresse électronique existante

Configurez un compte de messagerie existant prenant en charge IMAP/ POP3.

- 1. Dans l'écran d'accueil, sélectionnez Menu -> <sup>E</sup> E-mail.
- 2. Sélectionnez 🖓 Ajouter un compte.
  - Ajouter un compte existant
  - Créer un compte Gmail
- 3. Sélectionnez V pour confirmer.
- 4. Appuyez sur et sélectionnez :
  - Gérer les comptes pour sélectionner le compte ou Ajouter un autre compte ?. Appuyez de nouveau sur pour accéder à d'autres options.
  - Supprimer un e-mail
  - Paramètres e-mail pour configurer vos paramètres personnels.

Si nécessaire, définissez les paramètres requis manuellement et sélectionnez V lorsque vous avez terminé. Contactez votre fournisseur de messagerie pour obtenir des informations détaillées.

#### Configurer un compte de messagerie supplémentaire

- 1. Dans l'écran d'accueil, sélectionnez Menu E-mail.
- 3. Saisissez votre adresse électronique et votre mot de passe existants ou sélectionnez un compte dans la liste.
- 4. Lorsque vous avez terminé, sélectionnez Valider.

Si nécessaire, saisissez les paramètres requis manuellement et sélec-

tionnez V lorsque vous avez terminé. Contactez votre fournisseur de messagerie pour obtenir des informations détaillées.

#### Changement de comptes

Si vous créez plusieurs comptes de messagerie, vous pouvez basculer de l'un à l'autre.

- 1. Dans l'écran d'accueil, sélectionnez Menu E-mail.
- 2. Appuyez sur E, sélectionnez Gérer les comptes et sélectionnez le compte souhaité.

#### Définir le compte par défaut

- 1. Dans l'écran d'accueil, sélectionnez Menu E-mail.
- 2. Appuyez sur et sélectionnez **Gérer les comptes**.
- 3. Appuyez de nouveau sur El et sélectionnez **Compte par défaut**. Sélectionnez le compte souhaité.
- 4. Lorsque vous avez terminé, sélectionnez **Valider**.

#### Créer et envoyer un email

- 1. Dans l'écran d'accueil, sélectionnez Menu 🔿 🔛 E-mail.
- Sélectionnez Écrire un e-mail et sélectionnez un contact dans la liste, appuyez sur Chercher nom ou e-mail ou sur pour entrer l'adresse électronique manuellement, et confirmez en appuyant sur . Appuyez sur et sélectionnez Liste destinataires pour ajouter des contacts supplémentaires.
- 3. Rédigez votre message.
- 4. Si vous le souhaitez, sélectionnez ⊎ pour ajouter une pièce jointe. Appuyez sur **Valider** pour confirmer.
- 5. Lorsque vous avez terminé, sélectionnez Suivant 🔿 🗇 Envoyer.

## Boîte de réception/Envoyés/Brouillons

- 1. Dans l'écran d'accueil, sélectionnez Menu E-mail.
- 2. Appuyez sur la case du haut pour sélectionner un dossier d'email.
- 3. Si nécessaire, sélectionnez **Consulter nouveaux e-mails** pour mettre à jour la boîte de réception.

## Synchronisation

Indiquez quand activer la synchronisation pour votre/vos compte(s) de messagerie.

1. Dans l'écran d'accueil, sélectionnez Menu - E-mail.

- - Manuel
  - 15 minutes
  - 30 minutes
  - 1 heure
  - 3 heures
  - Ponctuel
- 3. Lorsque vous avez terminé, sélectionnez  $\checkmark$ .

**Astuce :** Pour réduire les frais de transmission des données et économiser la batterie, sélectionnez **Manuel**.

## Télécharger les pièces jointes

Sélectionnez pour télécharger automatiquement les pièces jointes.

- 1. Dans l'écran d'accueil, sélectionnez Menu 🔿 🔤 E-mail.
- 2. Appuyez sur l≡l et sélectionnez Paramètres e-mail → Télécharger les pièces jointes.
- 3. Choisissez opur activer la connexion Wi-Fi.
- 4. Lorsque vous avez terminé, sélectionnez  $\checkmark$ .

#### Signature

Lorsque vous envoyez des emails à partir de votre Doro Liberto<sup>®</sup> 820 Mini, vous pouvez choisir d'ajouter une signature automatique.

- 1. Dans l'écran d'accueil, sélectionnez Menu E-mail.
- 3. Appuyez sous Type signature et sélectionnez une option.

Astuce : Pour ajouter votre propre signature, sélectionnez Signature personnalisée et ✓. Appuyez dans le carré blanc en dessous (réglage par défaut : Envoyé depuis mon Doro) pour afficher le clavier et saisir le texte souhaité. Appuyez sur Suivant pour confirmer.

4. Lorsque vous avez terminé, sélectionnez  $\checkmark$ .

# Appareil photo

Utilisez l'appareil photo pour prendre des photos ou enregistrer des vidéos.

**Astuce :** Maintenez enfoncé le bouton Appareil photo pour activer l'appareil photo depuis n'importe quel écran ou mode, à l'exception du mode **Éteindre**. Le bouton Appareil photo se situe en bas du côté droit du téléphone.

**Astuce :** Pour obtenir des photos de qualité, nettoyez l'objectif à l'aide d'un chiffon sec.

# Prenez une photo

- 1. Dans l'écran d'accueil, sélectionnez 💿 Appareil photo.
- 2. Si nécessaire, appuyez sur l'icône du mode Appareil photo (<a>[</a>).
- 3. Sélectionnez 🔍 pour prendre une photo. La photo est enregistrée automatiquement.

# Enregistrer une vidéo

- 1. Dans l'écran d'accueil, sélectionnez **Appareil photo**.
- 2. Si nécessaire, appuyez sur l'icône du mode Appareil photo (
- 3. Sélectionnez pour démarrer l'enregistrement.
- 4. Sélectionnez 🖲 pour arrêter l'enregistrement.

# Paramètres

- 1. Dans l'écran d'accueil, sélectionnez 💿 Appareil photo.
- Pour accéder aux touches contextuelles de l'appareil photo, appuyez sur et sélectionnez :
- 3. Sélectionnez → Mode normal pour accéder aux touches contextuelles et Paramètres appareil photo.
  - Mode Flash <sup>5</sup> pour sélectionner une option.

- Mode Scène A pour accéder à d'autres options.
- 4. Vous pouvez ensuite appuyer de nouveau sur et sélectionner **Mode facile** pour masquer les touches contextuelles et **Paramètres appareil photo**.

#### Galerie

Toutes les photos prises et reçues, ainsi que les vidéos enregistrées, sont conservées dans la **Ma galerie**.

**Remarque !** Toutes les photos doivent être stockées dans un dossier appelé **Pictures** et tous les fichiers vidéo doivent être stockés dans un dossier appelé **Movies** sur la carte de mémoire. Si nécessaire, créez le dossier à l'aide d'un ordinateur. Consultez la section <u>Connecter le</u> <u>téléphone à un ordinateur, p.49</u>. Si l'emplacement de stockage par défaut est réglé sur la carte de mémoire, toutes les photos et vidéos prises avec le téléphone seront stockées dans le dossier **DCIM** sur la carte de mémoire.

- 1. Dans l'écran d'accueil, sélectionnez Menu → 🖾 Galerie.
- 2. Sélectionnez la photo ou la vidéo à visionner.

**Astuce :** Vous pouvez également accéder à la **Ma galerie** en mode Appareil photo, en sélectionnant la vignette dans le coin inférieur gauche.

#### Partager une photo ou une vidéo

- 1. Dans l'écran d'accueil, sélectionnez Menu → 🖾 Galerie.
- 2. Sélectionnez la photo ou la vidéo à visionner.
- 3. Appuyez sur 🖆 Partager et sélectionnez :

**Astuce :** Si vous ne voyez pas les touches contextuelles, appuyez une fois sur l'écran pour les afficher.

- **Messages** pour envoyer l'élément comme message photo. Consultez la section <u>Créer et envoyer des messages, p.36</u>.
- **E-mail** pour envoyer l'élément par email. Consultez la section <u>Créer et envoyer un email, p.39</u>.

 Bluetooth pour envoyer l'élément à l'aide de la technologie Bluetooth. Si nécessaire, autorisez l'activation de Bluetooth. Consultez la section <u>Bluetooth<sup>®</sup>, p.48</u>.

ou toute autre option dans la liste.

4. Lorsque vous avez terminé, sélectionnez  $\checkmark$ .

#### Définir comme

- 1. Dans l'écran d'accueil, sélectionnez Menu 🔿 🔤 Galerie.
- 2. Sélectionnez la photo.
- 3. Appuyez sur et sélectionnez **Définir comme** :
  - Contacts pour sélectionner un contact enregistré dans la liste ou en ajouter un nouveau. Consultez la section <u>Ajouter un nouveau contact, p.33</u>.
  - Fond d'écran pour définir l'élément en tant que fond d'écran pour l'écran d'accueil.
  - Écran de verrouillage pour utiliser l'élément comme fond d'écran de votre écran verrouillé.

#### Supprimer une photo ou une vidéo

- 1. Dans l'écran d'accueil, sélectionnez Menu Galerie.
- 2. Appuyez sur  $\blacksquare$  et sélectionnez Supprimer.
- 3. Sélectionnez mour les éléments à supprimer ou Tout sélectionner.
- 4. Sélectionnez  $\checkmark$  et confirmez.

# Touche d'assistance

## 

Lorsqu'un appel d'assistance est activé, le téléphone est préréglé pour passer en mode Mains libres/Haut-parleur. Ne maintenez pas l'appareil près de votre oreille lorsque le mode Mains libres est activé car le volume peut être particulièrement fort.

Le téléphone est muni d'une touche d'assistance ((•)) visant à améliorer la sécurité au quotidien. La touche d'assistance permet d'appeler facilement les numéros d'aide prédéfinis dans la liste de numéros d'urgence. Vous devez activer la fonction d'assistance, ajouter des numéros de téléphone dans la liste et saisir les informations que vous souhaitez envoyer dans le message texte avant de pouvoir utiliser la touche d'assistance.

- Maintenez enfoncée la touche d'assistance ((•)) pendant 3 secondes ou appuyez dessus à deux reprises à moins d'1 seconde d'intervalle. L'appel d'assistance débute après un délai de 5 secondes. En cas de fausse alerte, vous avez donc cinq secondes pour annuler l'appel en appuyant sur Annuler.
- Un message d'assistance (SMS) est envoyé à tous les destinataires.
- Votre position géographique est envoyée à tous les destinataires prédéfinis.
- Le premier destinataire de la liste est appelé. Si l'appel n'est pas pris dans les 25 secondes, il compose le numéro suivant. Il compose le numéro 3 fois ou jusqu'à ce que l'appel soit pris ou jusqu'à ce que vous appuyiez sur Annuler.

#### Configuration du bouton d'assistance

Sélectionnez comment activer la fonction d'assistance à l'aide de la touche d'assistance.

- 1. Dans l'écran d'accueil, sélectionnez Menu Paramètres.
- 2. Sélectionnez ((•)) Bouton d'assistance.
- 3. Sélectionnez Configuration du bouton d'assistance :
  - Arrêt pour désactiver la touche d'assistance.
  - Marche pour activer en maintenant la touche enfoncée pendant environ 3 secondes ou en appuyant dessus à deux reprises à moins d'1 seconde d'intervalle.
  - Marche (3) pour activer en appuyant sur la touche à 3 reprises à moins d'1 seconde d'intervalle.
- 4. Lorsque vous avez terminé, sélectionnez  $\checkmark$ .

#### Liste des numéros d'assistance

Sélectionnez les numéros à appeler en cas d'activation de la touche d'assistance.

#### IMPORTANT

Informez toujours les destinataires qu'ils font partie de vos contacts d'assistance.

- 1. Dans l'écran d'accueil, sélectionnez Menu 🔿 🎤 Paramètres.
- 2. Sélectionnez ((•••) Bouton d'assistance.
- 3. Sélectionnez Liste des numéros d'assistance.
- 4. Sélectionnez Ajouter contact.
- Faites défiler la liste pour sélectionner un contact, saisissez un numéro ou un nom dans le champ de recherche pour effectuer une recherche dans vos contacts ou appuyez sur pour saisir un nouveau destinataire.
- 6. Lorsque vous avez terminé, sélectionnez  $\checkmark$ .

Pour supprimer un contact, appuyez sur le signe moins après le numéro.

**Remarque !** certaines sociétés de télésurveillance peuvent accepter les appels automatiques de leurs clients. Contactez systématiquement la société de télésurveillance avant de programmer son numéro.

#### Texte personnalisé

Un message texte peut être envoyé aux contacts de la liste lorsque la touche d'assistance est activée.

- 1. Dans l'écran d'accueil, sélectionnez Menu → 🎤 Paramètres.
- 2. Sélectionnez Bouton d'assistance.
- 3. Sélectionnez Texte personnalisé.
- 4. Si nécessaire, appuyez sur le champ de texte pour modifier le message.
- 5. Lorsque vous avez terminé, sélectionnez  $\checkmark$ .

Astuce : Désactivez à l'aide de 🔍.

#### Type de signal

Sélectionnez le type de signal pour la séquence d'assistance.

**Remarque !** Cette opération définit le signal de votre appareil 820, PAS du combiné.

- 1. Dans l'écran d'accueil, sélectionnez Menu Paramètres.
- 2. Sélectionnez Bouton d'assistance.
- 3. Sélectionnez Type de signal :
  - Haut

- Bas
- Silencieux

#### Domicile

- 1. Dans l'écran d'accueil, sélectionnez Menu 🔿 🎤 Paramètres.
- 2. Sélectionnez Bouton d'assistance.
- 3. Sélectionnez Domicile.
- 4. Appuyez sur **Rechercher**.

Lorsque vous avez terminé, sélectionnez  $\checkmark$ .

# Connectivité

# Services réseau et coûts

Votre appareil est approuvé pour être utilisé sur les réseaux WCDMA 900/2100 MHz, GSM 850/900/1800/1900 MHz. Pour utiliser l'appareil, vous devez avoir un abonnement auprès d'un fournisseur de services.

L'utilisation des services réseau peut entraîner des coûts de trafic. Certaines fonctions du produit requièrent une prise en charge par le réseau et vous pourriez devoir vous y abonner.

Certaines opérations et fonctions peuvent varier en fonction de la carte SIM et/ou du réseau ou dépendre de la compatibilité des appareils et des formats de contenu pris en charge. Certains services font l'objet d'une facturation distincte.

# Connectivité des données

Vous pouvez utiliser une connexion de données (ou données mobiles) sur votre appareil lorsqu'une connexion Internet est nécessaire. Contactez votre opérateur pour connaître en détail les tarifs d'abonnement avant d'activer. Assurez-vous que l'opérateur de données est votre opérateur mobile pour pouvoir utiliser la connectivité des données.

**Astuce :** pour vous connecter à un réseau Wi-Fi, voir <u>Réseaux sans fil (Wi-Fi), p.21</u>.

#### Activer les données

1. Dans l'écran d'accueil, sélectionnez Menu → 🥓 Paramètres.

- 2. Sélectionnez **Données mobiles**.
- 3. Activez avec la touche .
- 4. Lorsque vous avez terminé, sélectionnez  $\checkmark$ .

#### Fournisseur de compte

Pour accéder à Internet et pouvoir envoyer et recevoir des messages accompagnés de photos, vous devez disposer des bons paramètres du fournisseur de compte. Pour certains fournisseurs de services, le fournisseur de compte doit être sélectionné manuellement.

- 1. Dans l'écran d'accueil, sélectionnez Menu 🔿 🎤 Paramètres.
- 2. Sélectionnez Données mobiles 
  → Suite....
- 3. Appuyez sur Noms des points d'accès.
- 4. Sélectionnez votre opérateur de données.
- 5. Appuyez sur 🕈 pour revenir en arrière.

**Remarque** ! Si votre fournisseur de compte ne figure pas dans la liste, appuyez sur et sélectionnez **Nouvel APN**, puis saisissez les informations nécessaires. Lorsque vous avez terminé, appuyez sur et sélectionnez **Enregistrer**. Pour connaître les bons paramètres, contactez votre fournisseur de compte.

#### Utilisation des données

- 1. Dans l'écran d'accueil, sélectionnez Menu 🔿 🎢 Paramètres.
- 2. Sélectionnez Données mobiles → Utilisation des données.

**Astuce :** Vous pouvez réinitialiser l'utilisation des données tous les mois pour suivre le volume de trafic de vos données.

## Itinérance des données

Les tarifs d'utilisation de services de données en itinérance peuvent être très élevés. Contactez votre opérateur mobile pour connaître les tarifs d'itinérance de données avant d'utiliser ce service.

- 1. Dans l'écran d'accueil, sélectionnez Menu 🔿 🎤 Paramètres.
- 2. Sélectionnez Données mobiles → Suite....
- 3. (Dé)cochez Itinérance des données pour activer/désactiver.
- 4. Appuyez sur 🕈 pour revenir en arrière.

# Bluetooth®

Vous pouvez établir une connexion sans fil vers d'autres appareils compatibles Bluetooth<sup>®</sup> tels qu'un casque ou un autre téléphone.

- 1. Dans l'écran d'accueil, sélectionnez Menu → *Paramètres* → Bluetooth.
- 2. Activez et accédez à d'autres options à l'aide de la touche

**Remarque** ! Appuyez sur **E** pour voir les options disponibles.

# Configuration du réseau

Votre téléphone sélectionne automatiquement votre réseau local (opérateur) si votre zone est couverte. Si ce n'est pas le cas, vous pouvez utiliser un autre réseau fourni par votre opérateur dans le cadre d'un accord. Il s'agit de l'itinérance. Contactez votre opérateur pour obtenir de plus amples renseignements.

**Remarque !** Les tarifs d'utilisation de services de données en itinérance peuvent être très élevés. Contactez votre opérateur mobile pour connaître les tarifs d'itinérance de données avant d'utiliser ce service. Consultez la section <u>Itinérance des données, p.47</u>.

- 1. Dans l'écran d'accueil, sélectionnez Menu 🔿 🎢 Paramètres.
- 2. Sélectionnez **Données mobiles**.
- 3. Sélectionnez Suite... → Opérateurs de réseau :
  - Sélection manuelle pour afficher une liste des opérateurs disponibles (après un court instant).
  - Sélectionner automatiquement.
- 4. Appuyez sur **h** pour revenir en arrière.

# Mode Avion

Activez le **mode Avion** pour désactiver le réseau et les émetteurs-récepteurs radio afin d'éviter de perturber les équipements sensibles aux interférences. Vous pouvez continuer à jouer à des jeux, écouter de la musique, visionner des vidéos et d'autres types de contenu, tant que ce contenu est enregistré sur votre carte mémoire ou le stockage interne.

- 1. Dans l'écran d'accueil, sélectionnez Menu 🔿 🎤 Paramètres.
- 2. Sélectionnez Mode Avion et activez à l'aide de 🥮.
- 3. Lorsque vous avez terminé, sélectionnez  $\checkmark$ .

Astuce : Vous pouvez également procéder à l'activation en maintenant enfoncée la touche Marche/Arrêt () puis en sélectionnant Mode Avion dans le menu qui s'ouvre. Il est aussi possible d'activer le mode Avion depuis le panneau de notification.

Activez **Mode Avion** si vous vous trouvez dans des zones sans couverture réseau pour économiser la batterie. En effet, le téléphone cherche automatiquement des réseaux disponibles, ce qui consomme la batterie. Vous pouvez être averti par des alarmes lorsqu'elles sont activées.

# **Connecter le téléphone à un ordinateur**

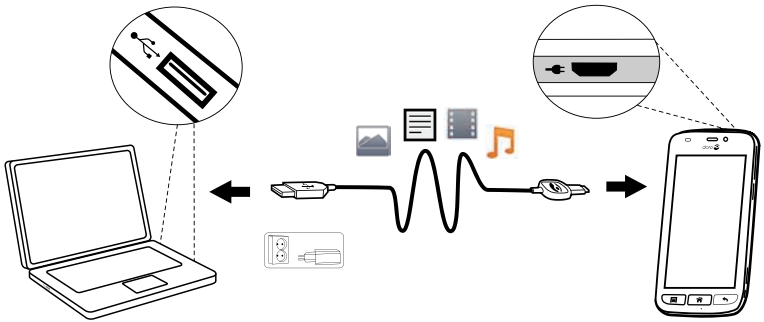

Connectez le téléphone à un ordinateur et commencez à transférer des images, de la musique et d'autres types de fichiers. Vous n'avez qu'à connecter un câble USB entre le téléphone et l'ordinateur. À partir de l'explorateur de fichiers de l'ordinateur, vous pouvez glisser et déposer du contenu entre votre téléphone et l'ordinateur.

**Remarque !** Il est possible que vous ne puissiez pas transférer du matériel protégé par les droits d'auteur.

**Astuce :** Si l'emplacement de stockage par défaut est réglé sur la carte de mémoire, toutes les photos et vidéos prises avec le téléphone seront stockées dans le dossier **DCIM** sur la carte de mémoire.

#### Glisser et déposer du contenu entre le téléphone et un ordinateur

1. Connectez votre téléphone à un ordinateur à l'aide d'un câble USB.

**Remarque !** Si vous utilisez Mac, consultez <u>https://www.android</u>. <u>com/filetransfer/</u>.

- 2. Sur l'écran **Connecté par USB**, appuyez sur **Activer la mémoire de stockage USB** pour autoriser l'accès au stockage.
- 3. Attendez que le téléphone/la carte mémoire apparaisse comme disque externe dans l'explorateur de fichiers de l'ordinateur.
- 4. Glissez et déposez les fichiers sélectionnés entre le téléphone et l'ordinateur.
- 5. Sélectionnez **Désactiver la mémoire de stockage USB** pour désactiver l'accès au stockage. Si nécessaire, utilisez également la fonction **Retirer le périphérique en toute sécurité** de votre ordinateur.
- 6. Lorsque vous avez terminé, débranchez le câble USB.

**Remarque !** Lorsque le téléphone/la carte mémoire est raccordé(e) à l'ordinateur, le téléphone ne peut pas accéder à la carte mémoire. Certaines fonctions et applications du téléphone, telles que l'appareil photo, peuvent ne pas être accessibles. Vous pouvez transférer des fichiers à l'aide d'un câble USB sur la plupart des appareils et des systèmes d'exploitation prenant en charge une interface de mémoire de masse USB.

# Internet (navigateur Internet)

#### IMPORTANT

Vous avez besoin d'une connexion Internet pour utiliser ce service. Nous vous conseillons de vous connecter à des réseaux Wi-Fi chaque fois que vous le pouvez afin de réduire les frais que peuvent engendrer le trafic de données. Contactez votre opérateur pour connaître en détail les tarifs d'abonnement avant d'activer.

- 1. Dans l'écran d'accueil, sélectionnez Menu → 😚 Internet.
- 2. Sélectionnez **Rechercher/adresse**. Saisissez une adresse Internet ou un terme à rechercher et sélectionnez **Rechercher**.

# Utiliser le navigateur Internet

À l'ouverture du navigateur Internet, une page de recherche s'affiche par défaut.

Appuyez sur

- pour accéder à Mes signets. Utilisez Rechercher pour accéder à vos favoris.
- **Im** pour accéder à **Mes pages** et voir vos recherches récentes.

Une fois le résultat de la recherche affiché, vous pouvez appuyer sur :

- Ans le coin supérieur gauche pour effectuer une nouvelle recherche.
- To pour enregistrer le résultat de la recherche comme favori.

Astuce : Appuyez sur pour voir les options disponibles.

#### Actualiser

• Sélectionnez  $\Omega$  en haut à droite de la barre de recherche pour actualiser la page Internet active.

#### Partager

- 1. Dans le navigateur Internet, lors de la consultation d'une page Internet, appuyez sur **E**.
- 2. Sélectionnez **Partager** :
  - **Messages** pour envoyer l'élément comme message photo. Consultez la section <u>Créer et envoyer des messages, p.36</u>.
  - E-mail pour envoyer l'élément par email. Consultez la section <u>Créer et envoyer un email, p.39</u>.
  - Ou toute autre option disponible dans la liste.

# Applications supplémentaires

Les applications peuvent être des programmes ou des jeux compatibles avec votre Doro Liberto<sup>®</sup> 820 Mini. Selon le pays et l'opérateur mobile, les applications préinstallées peuvent varier. Certaines applications nécessitent un accès Internet. Contactez votre opérateur pour connaître en détail les tarifs d'abonnement avant d'activer. Certaines applications sont disponibles à l'achat uniquement. Le prix ou la gratuité s'affiche dans la description de l'application. L'utilisation d'applications téléchargées et installées est gratuite, sauf si une connexion Internet est nécessaire.

Utilisez <u>Doro Selection</u> ou <u>Google</u><sup>™</sup> <u>Play</u> pour télécharger et installer toutes les applications dont vous avez besoin.

Astuce : Vous pouvez utiliser le raccourci 📑 Ajouter des applications.

# Google apps

#### IMPORTANT

Vous avez besoin d'une connexion Internet pour utiliser ce service. Nous vous conseillons de vous connecter à des réseaux Wi-Fi chaque fois que vous le pouvez afin de réduire les frais que peuvent engendrer le trafic de données. Contactez votre opérateur pour connaître en détail les tarifs d'abonnement avant d'activer.

Toutes les applications Google<sup>™</sup> préinstallées sont disponibles sur **Google Apps**. Les applications préinstallées peuvent varier d'un pays à l'autre.

• Dans l'écran d'accueil, sélectionnez **Google apps** pour ouvrir les applications Google<sup>™</sup>.

ou

Dans l'écran d'accueil, sélectionnez Menu → Google pour ouvrir les applications Google<sup>™</sup>.

## Musique

Utilisez le lecteur de musique pour écouter de la musique ou d'autres fichiers audio.

#### Écouter de la musique

- 1. Dans l'écran d'accueil, sélectionnez Menu
- 2. Choisissez de les organiser par **Titre**, **Artiste** (par défaut), **Album**, **Genre** ou **Favoris** à l'aide du menu déroulant.
- 3. Sélectionnez un titre dans la liste. Le titre suivant est automatiquement lu.
  - Sélectionnez II pour mettre en suspens le titre.
- 4. Appuyez sur

- Marquer comme favoris pour définir la chanson comme favori.
- **Boucle** pour lire plusieurs fois les chansons.
  - Définir comme et sélectionnez :
    - **Sonnerie** pour utiliser la chanson comme sonnerie.
    - **Signal d'alarme** pour utiliser la chanson comme signal d'alarme.
- Supprimer.
  - Sélectionnez m pour les éléments à supprimer ou **Tout** sélectionner.
  - Sélectionnez V et confirmez en appuyant sur Supprimer.

**Remarque !** Tous les fichiers audio doivent être stockés dans un dossier appelé **Music** sur la carte de mémoire ou dans la mémoire interne. Si nécessaire, créez le dossier à l'aide d'un ordinateur. Consultez la section <u>Connecter le téléphone à un ordinateur, p.49</u>.

## Radio FM

Les fréquences de la radio FM vont de 87.5 à 108.0 MHz.

Astuce : Pour une meilleure qualité sonore, appuyez brièvement sur la touche Marche/Arrêt () afin de mettre le téléphone en mode Veille.

#### Allumer la radio

- 1. Branchez le casque à la prise pour casque.
- Dans l'écran d'accueil, sélectionnez Menu → I Radio FM. La radio est allumée. La fréquence sélectionnée s'affiche.
- Sélectionnez ou pour balayer les stations et appuyez sur pour démarrer la lecture.
   Faites glisser le curseur pour définir la fréquence manuellement.
   Utilisez les touches latérales +/- pour régler le volume.

Astuce : Sélectionnez bour enregistrer la station sélectionnée comme favori.

Appuyez sur 🎓 pour revenir à l'écran d'accueil. La lecture se poursuit.

4. Débranchez le casque pour éteindre la radio.

## Options

- 1. Dans Radio, appuyez sur 🗐
  - Ht. Parleur : Marche pour écouter la radio dans le haut-parleur.
     Utilisez les touches latérales +/- pour régler le volume sonore.
  - Quitter pour éteindre la radio.

# Réveil

Le téléphone doit être allumé pour que l'alarme fonctionne correctement.

- 1. Dans l'écran d'accueil, sélectionnez Menu A Réveil.
- 2. Sélectionnez Ajouter.
- 3. Définissez l'alarme (HH:MM) et appuyez sur ♥.
- 4. Si vous le souhaitez, sélectionnez une sonnerie et confirmez par  $\checkmark$ .
- 5. Si vous le souhaitez, sélectionnez **Répétition** et cochez les jours requis. Lorsque vous avez terminé, sélectionnez **V**.
- 6. Lorsque vous avez terminé, sélectionnez VEnregistrer.

**Astuce :** Pour économiser la batterie et éviter les appels entrants ou les messages, vous pouvez activer **Mode Avion** et conserver ainsi la fonction alarme. Consultez <u>Mode Avion, p.48</u>.

#### Activer et désactiver une alarme

1. Activez et désactivez à l'aide de 🥯

#### Modifier ou supprimer une alarme

- 1. Sélectionnez l'alarme :
  - Apportez les modifications et appuyez sur **VEnregistrer**.
  - Appuyez sur  $\blacksquare$  et sur Supprimer  $\checkmark$ .

# Calendrier

## Ajouter un événement

- 1. Dans l'écran d'accueil, sélectionnez Menu 21 Calendrier.
- 2. Sélectionnez Ajouter un évènement.
- 3. Saisissez les informations requises et définissez l'alarme.
- 4. Lorsque vous avez terminé, sélectionnez **V** Enregistrer.

Astuce : Pour modifier l'événement, sélectionnez-le et appuyez sur **H** Editer Rendez-vous.

#### Mode d'affichage

• En mode Calendrier, sélectionnez Vue par Mois, Vue par Jour ou Événements pour définir le mode d'affichage.

#### Naviguer

En mode Calendrier, sélectionnez ◀ ou ▶ pour changer de mois ou de jour.

# Notes

#### Ajouter une note

- 1. Dans l'écran d'accueil, sélectionnez Menu  $\rightarrow \mathbb{Z}$  Notes.
- 2. Sélectionnez Ajouter Note et saisissez un texte.
- 3. Lorsque vous avez terminé, sélectionnez **V** Enregistrer.

**Astuce** : Pour la modifier, sélectionnez la note et apportez vos modifications.

#### Partager une note

- 1. Dans l'écran d'accueil, sélectionnez Menu → 🖉 Notes.
- 2. Sélectionnez et ouvrez la note.
- 3. Appuyez sur et sélectionnez **Envoyer**.
- 4. Rédigez votre message et ajoutez un destinataire. Consultez la section <u>Créer et envoyer un email, p.39</u>.
- 5. Lorsque vous avez terminé, sélectionnez  $\overrightarrow{\sim}$  Envoyer.

#### Supprimer une note

- 1. Dans l'écran d'accueil, sélectionnez Menu  $\rightarrow \mathbb{Z}$  Notes.
- 2. Appuyez sur 🗐 et sélectionnez **Supprimer**.
- 3. Sélectionnez **m** pour les éléments à supprimer ou **Tout sélectionner**.
- 4. Sélectionnez  $\checkmark$  et confirmez.

# Lampe

Dans l'écran d'accueil, sélectionnez Menu →

Désactivez à l'aide de 💽.

# Minuteur

- 1. Dans l'écran d'accueil, sélectionnez Menu → 🥙 Minuteur.
- Utilisez ▲ et ▼ pour définir les minutes et les secondes. Confirmez avec ♥.
- 3. Lorsque vous avez terminé, sélectionnez Démarrer.

**Astuce :** Vous pouvez utiliser le téléphone normalement lorsque l'application de minuterie fonctionne, tant que le téléphone est allumé.

# Calculatrice

- 1. Dans l'écran d'accueil, sélectionnez Menu → 🔟 Calculatrice.
- 2. Saisissez le premier nombre, sélectionnez une opération (+, -, x, ÷) et entrez le nombre suivant. Répétez l'opération si nécessaire.
- 3. Sélectionnez = pour calculer le résultat.

# **Enregistreur audio**

Utilisez l'enregistreur audio pour enregistrer des notes et des messages vocaux.

## Enregistrer

- 1. Dans l'écran d'accueil, sélectionnez Menu 🔿 🖢 Enregistreur audio.
- 2. Appuyez sur 🔍 pour démarrer l'enregistrement.
- 3. Sélectionnez le bouton 🕕 pour arrêter l'enregistrement.
- 4. Lorsque le temps d'enregistrement clignote, sélectionnez 
  pour sauvegarder l'enregistrement.

## Écouter un enregistrement

- 1. Dans l'écran d'accueil, sélectionnez Menu 🔿 🖢 Enregistreur audio.
- 2. Sélectionnez Liste d'enregistrements.
- 3. Sélectionnez un enregistrement à écouter.

# Astuce : Vous pouvez aussi sélectionner 🕑 directement après l'enregistrement.

#### Partager un enregistrement

- 1. Dans l'écran d'accueil, sélectionnez Menu → 🖢 Enregistreur audio.
- 2. Sélectionnez Liste d'enregistrements. Appuyez sur El, sélectionnez Envoyer.
- 3. Sélectionnez les enregistrements souhaités ou **Tout sélectionner**. Confirmez par ♥.
  - Messages pour envoyer l'élément sous forme de message photo. Consultez la section <u>Créer et envoyer des messages, p.36</u>.
  - **E-mail** pour envoyer l'élément par email. Consultez la section <u>Créer et envoyer un email, p.39</u>.

ou toute autre option dans la liste.

#### Supprimer un enregistrement

- 1. Dans l'écran d'accueil, sélectionnez Menu 🔿 🖢 Enregistreur audio.
- 2. Sélectionnez Liste d'enregistrements.
- 3. Appuyez sur  $|\equiv|$  et sélectionnez **Supprimer**.
- 4. Sélectionnez **m** pour les éléments à supprimer ou **Tout sélectionner**.
- 5. Sélectionnez  $\checkmark$  et confirmez.

# Code de sécurité

- 1. Dans l'écran d'accueil, sélectionnez Menu → 🖬 Coffre-fort.
- Entrez d'abord un code à 3 chiffres. Lorsque vous avez terminé, sélectionnez ✓.
- 3. Entrez le même code à 3 chiffres et tournez la poignée vers le bas.
- 4. Sélectionnez Ajouter.
- 5. Saisissez votre note et sélectionnez V Enregistrer lorsque vous avez terminé.
  - Pour modifier une note, sélectionnez la note et appuyez sur la zone blanche d'écriture afin d'afficher le clavier. Modifiez la note, puis sélectionnez Enregistrer lorsque vous avez terminé.

#### Supprimer une note de sécurité

1. Appuyez sur et sélectionnez **Supprimer**.

- 2. Sélectionnez **m** pour les éléments à supprimer ou **Tout sélectionner**.
- 3. Sélectionnez  $\checkmark$  et confirmez.

**Remarque !** Trois (3) erreurs de saisie du code à 3 chiffres entraîneront la suppression de toutes les notes de sécurité.

**Remarque !** Recopiez toutes les notes de sécurité que vous protégez par un Code de sécurité sur un morceau de papier avant de réinitialiser votre téléphone ou d'effacer la carte de mémoire.

# Réinitialiser le téléphone

#### IMPORTANT

Réinitialiser le téléphone a pour conséquence de supprimer la plupart des données, notamment les applications téléchargées et installées, les comptes, les données système et d'application, ainsi que les divers paramètres. Veillez à sauvegarder toutes les données et tous les fichiers que vous souhaitez conserver avant de procéder à la réinitialisation. Lisez attentivement l'intégralité des informations cidessous avant de commencer.

Une réinitialisation peut être nécessaire en cas de problème persistant impossible à résoudre ou de transfert du téléphone à quelqu'un d'autre.

Notez qu'elle entraînera la suppression de toutes les données ajoutées sur le téléphone depuis son achat.

#### Exceptions

- Toutes les données enregistrées sur une **Carte SD** si vous en avez installé une (voir <u>Insérer la carte mémoire, p.2</u> et <u>Changement de l'emplacement de la mémoire, p.20</u>).
- Les applications et données de Google<sup>™</sup> si la case Sauvegarder mes données est cochée (voir <sup>---</sup> Avancé dans <u>Réglages du télé-</u> phone, p.16).
- Les informations que vous avez enregistrées sur un support de stockage en cloud (ou sur un ordinateur, voir <u>Connecter le téléphone à</u> <u>un ordinateur, p.49</u>).

#### Réinitialiser le téléphone

- Dans l'écran d'accueil, sélectionnez Menu → Paramètres →
   <sup>-1</sup>- Avancé.
- 2. Faites défiler la liste et sélectionnez Sauvegarder et réinitialiser.
- 3. Sélectionnez **Restaurer valeurs d'usine**. Lisez attentivement les informations à l'écran. Elles sont **importantes !**
- 4. Sélectionnez Réinitialiser le téléphone.
- 5. Pour finir, sélectionnez **Tout effacer**.

**Remarque !** Aucune confirmation ne vous sera plus demandée. Ceci est la dernière étape !

6. Après la réinitialisation, votre téléphone retournera à ses paramètres par défaut ; il sera exactement comme vous l'avez trouvé dans sa boîte.

## Icônes d'état

|            | Intensité du signal                                                 | G<br>    | Données 2,5G GPRS                                                           |
|------------|---------------------------------------------------------------------|----------|-----------------------------------------------------------------------------|
| ×          | Pas de signal                                                       | E        | Données EDGE                                                                |
| R<br>.1    | ltinérance (passage à un au-<br>tre réseau)                         | 3G<br>   | Données 3G                                                                  |
|            | Mode Vibreur                                                        | "l       | Données HSPA                                                                |
| ×          | Mode Silencieux                                                     | •        | Transmission de données :<br>données entrantes ▼, don-<br>nées sortantes ▲. |
| Þ          | Mises à jour de logiciels dis-<br>ponibles sur Google Play<br>Store | (((•     | Accès Wi-Fi connecté                                                        |
|            | Google Play Store, mise à<br>jour terminée                          | <b>*</b> | Bluetooth activé                                                            |
|            | Emails non lus                                                      | ÷        | Connecté à l'ordinateur                                                     |
| <b>P</b> . | Nouveau message texte ou multimédia.                                | Ą        | Alarme active                                                               |
| ¥          | Mode Avion activé                                                   | ¥        | Chargeur connecté                                                           |
|            | Une erreur s'est produite ou votre attention est requise            | {[]]]]   | Niveau de charge de la<br>batterie                                          |

#### Français

| Q          | GPS activé                | $\mathbf{\cap}$ | Casque branché (sans microphone)    |
|------------|---------------------------|-----------------|-------------------------------------|
| Ľ          | Appel en absence          | <b>•</b>        | Casque branché (avec<br>microphone) |
| Q          | Appel en cours            | ?               | Carte SIM non insérée               |
| <b>(</b> - | Transfert d'appels activé | .0              | Mémoire pleine                      |

#### Exemples de touches contextuelles

| $\checkmark$   | Valider                                    |     | Insérer une image                    |
|----------------|--------------------------------------------|-----|--------------------------------------|
| ×              | Abandonner                                 | •   | Ajouter la position actuelle         |
| - <del>1</del> | Avancé                                     | راب | Ajouter un modèle de texte           |
| 5              | Appeler un contact                         |     | Ajouter une vidéo                    |
|                | Écrire un message texte ou photo (SMS/MMS) | Ų   | Ajouter un enregistre-<br>ment vocal |
| $\succ$        | Écrire un email                            |     | Afficher le clavier                  |
| U              | Gérer les pièces jointes                   |     |                                      |

## Consignes de sécurité

#### ATTENTION

Le téléphone et ses accessoires peuvent contenir des composants de petite taille. Ne les laissez pas à portée des enfants.

L'adaptateur secteur sert de dispositif de sectionnement de l'alimentation 230 V. Il doit donc être installé, par précaution, près de l'appareil et être facilement accessible.

## Services de l'opérateur et coûts

Votre appareil est agréé pour une utilisation sur les réseaux WCDMA 900/2100 MHz, GSM 850/900/1800/1900 MHz. Pour utiliser cet appareil, il vous faut un abonnement auprès d'un opérateur.

L'usage des services de l'opérateur peut entraîner des coûts de trafic. Certaines fonctions du produit dépendent du réseau et peuvent nécessiter un abonnement particulier.

## Environnement et utilisation

Veuillez à toujours respecter la réglementation spécifique en vigueur dans le secteur où vous vous trouvez et éteignez toujours votre appareil s'il vous est interdit de l'utiliser ou s'il risque de provoquer des interférences ou de présenter un danger quelconque. N'utilisez l'appareil que dans sa position de fonctionnement normale.

Cet appareil est conforme aux recommandations relatives aux radiations lorsqu'il est utilisé en position normale près de votre oreille ou lorsqu'il est éloigné d'au moins 1,5 cm de votre corps. Lorsque vous portez l'appareil sur vous, dans un support, un clip ceinture ou un étui, vérifiez que ces derniers ne renferment pas de parties métalliques et que l'appareil se trouve éloigné de votre corps de la distance minimum indiquée cidessus. Observez cette distance tant que vous portez l'appareil sur vous.

Certains composants du téléphone sont magnétiques. L'appareil peut donc exercer une attraction sur les objets métalliques. Ne placez pas de cartes de crédit ou d'autres supports de stockage magnétiques à proximité du téléphone. Les informations qu'ils contiennent pourraient être effacées.

# Appareils médicaux

Les équipements de transmission par fréquences radioélectriques, notamment les téléphones portables, peuvent entrer en interférence avec les appareils médicaux mal protégés. Consultez un médecin ou le constructeur de l'appareil médical pour déterminer s'ils sont protégés correctement contre les signaux de fréquences radioélectriques externes ou si vous vous posez des questions. Éteignez votre appareil dans les centres de soins médicaux où des avis en interdisent l'utilisation. Les centres hospitaliers ou de santé peuvent utiliser des équipements sensibles aux signaux de fréquences radioélectriques externes.

#### Implants médicaux

Pour éviter toute interférence potentielle, les fabricants d'appareils médicaux implantés recommandent de laisser une distance minimale de 15 cm (6 pouces) entre un appareil sans fil et un appareil médical. Il est recommandé aux personnes équipées de tels appareils :

- De toujours veiller à maintenir l'appareil sans fil à une distance de plus de 15 cm (6 pouces) de l'appareil médical.
- De ne pas porter l'appareil sans fil dans une poche de poitrine.
- De placer l'appareil sans fil au niveau de l'oreille opposée à l'appareil médical.

Si vous pensez qu'une interférence est susceptible de se produire, éteignez immédiatement le appareil sans fil. Si vous portez un implant médical et avez des questions concernant l'utilisation de votre appareil sans fil, consultez votre médecin.

#### Implants médicaux

Pour éviter toute interférence potentielle, les fabricants d'appareils médicaux implantés recommandent de laisser une distance minimale de 15 cm (6 pouces) entre un appareil sans fil et un appareil médical. Il est recommandé aux personnes équipées de tels appareils :

- De toujours veiller à maintenir l'appareil sans fil à une distance de plus de 15 cm (6 pouces) de l'appareil médical.
- De ne pas porter l'appareil sans fil dans une poche de poitrine.
- De placer l'appareil sans fil au niveau de l'oreille opposée à l'appareil médical.

Si vous pensez qu'une interférence est susceptible de se produire, éteignez immédiatement le appareil sans fil. Si vous portez un implant médical et avez des questions concernant l'utilisation de votre appareil sans fil, consultez votre médecin.

## **Environnements potentiellement explosifs**

Éteignez votre téléphone dans des zones où l'atmosphère présente des risques d'explosion. Respectez tous les panneaux et les instructions. Il s'agit notamment des zones où il est généralement recommandé d'arrêter le moteur de votre véhicule. Dans ces zones, des étincelles peuvent provoquer une explosion ou un incendie, causant des blessures corporelles graves, voire mortelles.

Éteignez votre appareil dans les stations d'essence et dans les endroits où des pompes à essence et des équipements de réparation automobile sont présents.

Observez strictement les restrictions d'utilisation d'équipements de transmission par fréquences radioélectriques dans les dépôts de carburant, les zones de stockage et de distribution, les usines chimiques ou dans les endroits où sont utilisés des explosifs.

Les zones où l'atmosphère est potentiellement explosive sont souvent, mais pas toujours, signalées clairement. Cela s'applique également aux cales des bateaux ; au transport ou stockage de produits chimiques ; aux véhicules utilisant du carburant liquide (comme du propane ou du butane) ; aux zones où l'air contient des produits chimiques ou des particules, notamment des grains, de la poussière ou de la poudre métallique.

# **Batterie Li-ion**

Ce produit contient une batterie Li-ion. Il y a un risque d'incendie et de brûlures si la batterie n'est pas manipulée correctement.

#### AVERTISSEMENT

Danger d'explosion si la batterie n'est pas correctement remplacée. Afin de réduire les risques d'incendie ou de brûlures, ne désassemblez pas, n'écrasez pas, ne percez pas, ne court-circuitez pas les contacts externes et n'exposez pas à des températures de plus de 60° C (140° F), ou n'éliminez pas dans le feu ou dans l'eau. Recyclez ou éliminez les batteries usagées selon les règlements locaux ou selon le guide de référence fourni avec le produit.

# Protection de l'audition

Cet appareil a été testé comme étant conforme à l'exigence de niveau de pression acoustique prévue dans les normes applicables EN 50332-1 et/ou 50332-2.

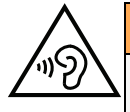

 $\wedge$ 

#### AVERTISSEMENT

Afin d'éviter des dommages auditifs éventuels, ne pas écouter à un niveau sonore élevé pendant une longue durée. Ne placez pas l'appareil près de l'oreille lorsque vous utilisez le haut-parleur car le volume risque d'être extrêmement fort.

# Appels d'urgence

#### IMPORTANT

Les téléphones portables fonctionnent grâce aux signaux radioélectriques, aux réseaux téléphoniques cellulaires et terrestres ainsi qu'aux fonctions programmées par l'utilisateur. De ce fait, ils ne peuvent pas garantir une connexion dans tous les cas. Aussi ne devez-vous pas compter uniquement sur un téléphone portable pour passer des communications de première importance, tel un appel aux services d'urgences médicales.

# Véhicules

#### IMPORTANT

L'usage d'un téléphone tenu en main par le conducteur d'un véhicule en circulation est interdit.

Les signaux de fréquences radioélectriques peuvent affecter les systèmes électroniques mal installés ou insuffisamment protégés dans les véhicules, tels que les systèmes d'injection électronique, de freinage ABS, de régulation de vitesse ou les systèmes à air bag. Pour obtenir plus d'informations, consultez le constructeur ou le concessionnaire de votre véhicule, ainsi que celui des équipements ajoutés à votre véhicule. Ne stockez pas ou ne transportez pas de liquides inflammables, de gaz ou de matériaux explosifs dans le même compartiment que l'appareil ou ses accessoires. Pour les véhicules équipés d'un airbag : n'oubliez pas qu'un airbag se gonfle avec beaucoup de puissance.

Ne placez aucun objet, y compris des équipements de transmission sans fil intégrés ou portatifs, dans la zone située au-dessus de l'airbag ou dans sa zone de déploiement. Si des équipements de transmission sans fil intégrés au véhicule sont mal installés et si l'airbag se déploie, ceci peut engendrer de graves blessures.

L'utilisation de votre appareil est interdite en avion. Éteignez-le avant de monter à bord. L'utilisation d'appareils sans fil dans un avion peut s'avérer dangereuse pour le fonctionnement de l'avion et perturber les télécommunications. Cette utilisation peut également être illégale.

## Précautions et entretien

Votre téléphone est un produit de haute technologie et il doit être manipulé avec le plus grand soin. Une négligence peut annuler la garantie.

- Maintenez l'appareil au sec. L'eau de pluie ou la neige, l'humidité et les liquides contiennent des minéraux susceptibles d'oxyder et de détériorer les composants électroniques. Si votre appareil est humide, retirez la batterie et laissez l'appareil sécher complètement avant de la remettre en place.
- N'utilisez pas et ne rangez pas votre appareil dans un endroit sale ou poussiéreux. Les parties mobiles et les composants électroniques de l'appareil pourraient être endommagés.
- Ne rangez pas l'appareil dans des endroits où la température est élevée. Des températures élevées peuvent réduire la durée de vie des appareils électroniques, endommager les batteries et faire fondre certains composants en plastique.
- Ne rangez pas l'appareil dans des endroits où la température est basse. Lorsqu'il repasse à température normale, de la condensation peut se former à l'intérieur de l'appareil et endommager les circuits électroniques.
- N'essayez pas d'ouvrir l'appareil autrement que selon les instructions de ce manuel.
- Ne faites pas tomber l'appareil. Ne le heurtez pas et ne le secouez pas. Une manipulation brutale risquerait de détruire les circuits internes et les pièces mécaniques.
- N'utilisez pas de produits chimiques puissants pour nettoyer votre appareil.

Les recommandations s'appliquent à votre appareil ainsi qu'aux batteries, au bloc d'alimentation et à tout autre accessoire. Si le téléphone ne fonctionne pas correctement, portez-le au S.A.V. de votre revendeur. N'oubliez pas de vous munir du ticket de caisse ou d'une copie de la facture. Français

#### Garantie

Cet appareil est garanti 24 mois à partir de sa date d'achat. En cas de panne, contactez votre revendeur. Une preuve d'achat sera demandée pour toute intervention du service après-vente sollicitée pendant la période de garantie.

Cette garantie ne s'appliquera pas en cas de défaillance causée par un accident ou un incident ou dommage similaire, une introduction de liquide, une négligence, un usage inadapté, un manque d'entretien ou toute autre circonstance de la part de l'utilisateur. En outre, cette garantie ne s'appliquera pas en cas de défaillance causée par la foudre ou toute autre variation de tension. Par précaution, nous recommandons de débrancher le chargeur en cas d'orage.

Les batteries sont des articles consommables et ne sont couverts par aucune garantie. Cette garantie ne s'applique pas en cas d'utilisation de batteries autres que les batteries originales DORO.

## **Caractéristiques techniques**

| Réseau :                                | WCDMA 900/2100 MHz, GSM 850/900/1800/<br>1900 MHz |
|-----------------------------------------|---------------------------------------------------|
| Système d'exploita-<br>tion :           | Android 4.4.2                                     |
| Wi-Fi :                                 | WLAN IEEE 802.11 b/g/n                            |
| Bluetooth :                             | 4.0                                               |
| Dimensions :                            | 126 mm x 66 mm x 11 mm                            |
| Poids :                                 | 132 g (avec la batterie)                          |
| Batterie :                              | 3.7 V/ 1500 mAh, batterie Li-ion                  |
| Format d'image :                        | BMP/GIF/JPG/PNG                                   |
| Format vidéo :                          | AVI/MP4/3GPP                                      |
| Format audio :                          | WAV/AMR/MIDI/MP3/AAC/AAC+                         |
| Résolution de l'ap-<br>pareil photo :   | 5MP                                               |
| Zoom numérique<br>de l'appareil photo : | 4x                                                |
| Résolution de<br>l'écran :              | 480 x 800                                         |
| Mémoire :                               | 4 GB                                              |

| Température am-<br>biante en fonction-<br>nement : | Min : 0° C (32° F)<br>Max : 40° C (104° F)  |
|----------------------------------------------------|---------------------------------------------|
| Température am-<br>biante en charge :              | Min : 0° C (32° F)<br>Max : 40° C (104° F)  |
| Température de stockage :                          | Min :-20° C (-4° F)<br>Max : 60° C (140° F) |

## Copyright et autres droits

Copyright © 2013 Doro AB. Tous droits réservés.

Bluetooth<sup>®</sup> est une marque déposée de Bluetooth SIG, inc.

vCard est une marque commerciale d'Internet Mail Consortium.

Wi-Fi est une marque commerciale ou déposée de Wi-Fi Alliance.

microSD est une marque commerciale de SD Card Association.

Java, J2ME et toutes les autres marques utilisant Java sont des marques commerciales ou déposées de Sun Microsystems, Inc. aux États-Unis et dans les autres pays.

Le contenu de ce document est fourni « tel quel ». Sous réserve des lois applicables, aucune garantie sous quelque forme que ce soit, explicite ou implicite, y compris, mais sans s'y limiter, les garanties implicites de qualité marchande et d'adéquation à un usage particulier, n'est accordée quant à l'exactitude, à la fiabilité ou au contenu du présent document. Doro se réserve le droit de modifier le présent document ou de le retirer à tout moment sans avis préalable.

Google, Google Maps™, Gmail, Google Calendar, Google Checkout, Google Talk, You-Tube, le logo YouTube,Picasa et Android sont des marques commerciales ou déposées de Google, Inc.

Ce produit est sous licence du portefeuille de visuel MPEG-4 et de brevet AVC pour tout usage strictement personnel et non commercial par un consommateur pour (i) l'encodage vidéo conformément à la norme visuelle MPEG-4 (« vidéo MPEG-4 ») ou à la norme AVC (« vidéo AVC ») et/ou (ii) le décodage de vidéo MPEG-4 ou AVC préalablement encodée par un consommateur engagé dans une activité personnelle et non commerciale et/ou obtenue d'un fournisseur de vidéos habilité par MPEG LA à fournir de la vidéo MPEG-4 et/ou AVC. Aucune licence expresse ou tacite n'est accordée pour aucun autre usage. Des informations complémentaires, notamment relatives aux licences et usages promotionnels, internes et commerciaux, peuvent être obtenues auprès de MPEG LA, L. L.C. Voir http://www.mpegla.com. La technologie de décodage audio MPEG Layer-3 est sous licence de Fraunhofer IIS et Thomson.

Les autres noms de produits ou de sociétés mentionnés dans ce document peuvent être des marques commerciales de leurs propriétaires respectifs.

Tous les droits qui ne sont pas expressément accordés dans le présent document sont réservés. Toutes les autres marques commerciales appartiennent à leurs propriétaires respectifs.

Dans les limites prévues par la loi en vigueur, Doro et ses porteurs de licences ne peuvent en aucun cas être tenus responsables de toute perte de données ou de revenu, ou de tout dommage spécial, accidentel, consécutif ou indirect, peu importe sa cause.

Doro ne fournit aucune garantie et ne peut en aucun cas être tenu responsable quant au fonctionnement, au contenu ou au support aux utilisateurs finaux des applications tierces disponibles sur votre appareil. En utilisant une application, vous reconnaissez qu'elle est fournie en l'état. Doro ne fait aucune déclaration, ne fournit aucune garantie et ne peut en aucun cas être tenu responsable quant au fonctionnement, au contenu ou au support aux utilisateurs finaux des applications tierces disponibles sur votre appareil.

#### Copyright du contenu

La copie non autorisée de matériels protégés par copyright est contraire aux provisions des lois du Copyright des États-Unis et des autres pays. L'appareil est prévu uniquement pour la copie de matériels non protégés par le copyright, de matériels dont vous détenez le copyright ou de matériels que vous êtes légalement autorisé à copier. Si vous n'est pas sûr de votre droit de copier un matériel, veuillez contacter votre conseiller juridique.

## Prothèse auditive

Cet appareil fonctionne en principe avec la plupart des prothèses auditives vendues sur le marché. La compatibilité avec tous les appareils n'est toutefois pas garantie.

# Débit d'absorption spécifique (DAS)

Cet appareil répond aux exigences de sécurité internationales applicables en matière d'exposition aux ondes radio. La valeur DAS la plus élevée selon les directives de l'IC-NIRP pour l'utilisation de l'appareil contre l'oreille est de 0,971 W/kg en moyenne sur un tissu cellulaire de 10 grammes.

La limite maximale selon l'OMS est de 2,0 W/kg (mesurée sur un tissu de 10 g).

Le débit d'absorption spécifique est mesuré dans des conditions normales d'utilisation, le téléphone émettant à son niveau de puissance maximum certifié dans toutes les bandes de fréquence testées. Dans la pratique, le niveau réel du DAS du téléphone est légèrement inférieur à ce niveau maximum.

En effet, ce téléphone est conçu pour fonctionner à plusieurs niveaux de puissance mais n'utilise que le niveau minimal pour établir une liaison avec le réseau. En général, plus vous êtes proche d'un relais, moins la puissance utilisée par le téléphone est élevée.

Cependant, par mesure de précaution, quelques dispositions simples peuvent contribuer à diminuer le niveau d'exposition. Ainsi, afin de réduire au maximum la puissance d'émission de votre téléphone, veillez à l'utiliser dans des conditions de réception optimales, l'indicateur affiché à l'écran comportant alors un nombre suffisant de barres. Il est également recommandé d'utiliser autant que possible le kit piéton fourni. Cependant, veillez dans ce cas à éloigner le téléphone du ventre des femmes enceintes et du bas ventre des adolescents.
# Déclaration de conformité

Doro certifie que cet appareil Doro Liberto<sup>®</sup> 820 Mini est compatible avec l'essentiel des spécifications requises et autres points des directives 1999/5/CE (R&TTE) et 2011/65/CE (RoHS). Une copie de la Déclaration de conformité peut être consultée sur <u>www.doro.com/dofc</u>.

#### FCC

## Avis de la FCC

Cet appareil est conforme aux dispositions de la partie 15 des règles de la FCC sur les appareils radio exempts de licence. Son utilisation est assujettie aux deux conditions suivantes : (1) Cet appareil ne doit pas causer d'interférence nuisible ; et (2) cet appareil doit accepter toute interférence reçue, y compris l'interférence qui pourrait causer un fonctionnement non désiré.

Cet équipement a été testé et jugé conforme aux limites d'un appareil numérique de la Classe B, en vertu de la partie 15 des règles de la FCC. Ces limites sont conçues pour fournir une protection raisonnable contre l'interférence nuisible dans une installation résidentielle. Cet équipement génère, utilise et peut émettre de l'énergie radiofréquence et, s'il n'est pas installé et utilisé conformément aux instructions, peut causer une interférence nuisible aux communications radio. Toutefois, il n'est pas garanti que l'interférence ne se produira pas dans une installation particulière. Si cet équipement cause une interférence nuisible à la réception radio ou de programmes de télévision, laquelle peut être déterminée en éteignant et en allumant l'équipement, l'usager est encouragé à essayer de corriger l'interférence par l'une ou plusieurs des mesures suivantes :

- Réorientez ou relocalisez l'antenne de réception.
- Augmentez la séparation entre l'équipement et le receveur.
- Connectez l'équipement à une prise sur un circuit différent de celui auquel le receveur est connecté.
- Consultez le vendeur ou un technicien radio/de télévision pour obtenir de l'aide.

La FCC peut vous obliger à arrêter d'utiliser votre appareil si une telle interférence ne peut pas être éliminée.

Doro n'a pas approuvé les changements ou modifications apportés à cet appareil par l'usager. Tous les changements ou modifications apportés peuvent entraîner la révocation de l'autorisation d'utilisation de l'appareil.

### Renseignements sur l'exposition aux RF (DAS)

Ce modèle de téléphone répond aux exigences du gouvernement en matière d'exposition aux ondes radioélectriques.

Ce téléphone est conçu et fabriqué afin de ne pas dépasser les limites d'émission pour l'exposition à l'énergie des radiofréquences (RF) définies par la Federal Communications Commission du gouvernement des États-Unis.

La norme d'exposition pour les téléphones mobiles sans fil emploie une unité de mesure connue sous le nom de débit d'absorption spécifique ou DAS. La limite de DAS définie par la FCC est de 1,6 W/kg. \*Les tests de DAS sont menés dans les positions de fonctionnement standard acceptées par la FCC et avec le téléphone transmettant à son plus haut niveau de puissance certifié dans toutes les bandes de fréquences testées. Bien que le DAS soit déterminé au plus haut niveau de puissance certifié, le niveau de DAS réel du téléphone en fonctionnement peut être bien inférieur à la valeur maximale. Cela est dû au fait que le téléphone est conçu pour fonctionner à différents niveaux de puissance ainsi que pour utiliser uniquement la puissance requise pour joindre le réseau. En général, plus vous êtes près de l'antenne d'une station de base sans fil, plus faible sera la puissance de sortie.

La valeur de DAS la plus élevée telle que signalée par la FCC lors de tests d'utilisation de ce modèle de téléphone à l'oreille est de 0.72 W/kg et de 1.36 W/kg lorsque le téléphone est porté sur le corps, tel que décrit dans ce guide d'utilisation (les mesures sur le corps diffèrent selon les modèles de téléphone, en fonction des améliorations disponibles et des exigences de la FCC.)

Même s'il peut y avoir des différences entre les niveaux de DAS de divers téléphones et dans diverses positions, ils répondent tous à l'exigence gouvernementale. La FCC a accordé une autorisation de matériel pour ce modèle de téléphone, reconnaissant ainsi que tous les niveaux de DAS signalés sont conformes aux directives de la FCC en matière d'exposition aux RF. Les renseignements sur le DAS de ce modèle de téléphone figurent dans les dossiers de la FCC et se trouvent dans la section Display Grant du site <u>http://www.fcc.gov/oet/ea/fccid</u> lorsque vous cherchez **FCC ID : WS5D0R0820M** Ce téléphone a été testé pour une utilisation sur le corps et répond aux directives de la FCC en matière d'exposition aux RF pour l'utilisation de l'appareil avec un accessoire ne contenant aucun métal et pour les positions du combiné à un minimum de 5/8 po (1,5 cm) du corps. L'utilisation d'autres améliorations peut ne pas garantir la conformité aux directives de la FCC en matière d'exposition aux RF. Si vous n'utilisez pas un accessoire porté sur le corps et ne tenez pas le téléphone à l'oreille, placez le combiné à un minimum de 5/8 po (1,5 cm) du corps lorsque le téléphone à l'oreille, placez le combiné à un minimum de 5/8 po (1,5 cm) du corps lorsque le téléphone à l'oreille, placez le combiné à un minimum de 5/8 po (1,5 cm) du corps lorsque le téléphone est allumé.

\*Aux États-Unis, la limite de DAS pour les téléphones mobiles utilisés par le grand public est de 1,6 Watt/kilogramme (W/kg) en moyenne par gramme de tissu. La norme prévoit une marge de sécurité considérable afin de fournir une protection supplémentaire au grand public et de tenir compte des variations dans les mesures. Les valeurs de DAS peuvent varier selon les exigences nationales en matière de notification et la bande réseau.

#### **Entretien et maintenance**

Votre appareil est un produit à la fine pointe de la technologie et doit être traité avec le plus grand soin. Les actes de négligence peuvent invalider la garantie.

- Gardez l'appareil à l'abri de l'humidité. La pluie, la neige, l'humidité et tous les types de liquide peuvent contenir des substances corrosives pour les circuits électroniques. Si l'appareil est mouillé, retirez la batterie et laissez l'appareil sécher entièrement avant de replacer la batterie.
- N'utilisez pas et ne stockez pas l'appareil dans un milieu sale ou poussiéreux. Les pièces amovibles et composants électroniques de l'appareil risquent d'être endommagés.
- Gardez l'appareil à l'abri de la chaleur. Des températures élevées peuvent réduire la durée de vie des composants électroniques, endommager la batterie et déformer ou faire fondre certains composants en plastique.

- Gardez l'appareil à l'abri du froid. Lorsque l'appareil se réchauffe jusqu'à une température normale, de la condensation peut se former à l'intérieur, ce qui endommage les circuits électriques.
- N'ouvrez pas l'appareil d'une autre façon que celle indiquée ici.
- Évitez toute chute de l'appareil. Ne cognez pas et ne secouez pas l'appareil. Si l'appareil n'est pas manipulé avec soin, les circuits et la mécanique de précision peuvent être endommagés.
- N'utilisez pas de produits chimiques puissants pour nettoyer votre appareil.
- Au cours du fonctionnement, maintenez la batterie et le téléphone à une température comprise entre 0 °C et 40 °C. Si le téléphone et la batterie deviennent trop chauds ou trop froids, ils peuvent cesser de fonctionner temporairement, même si la batterie est pleinement chargée. Soumettre le téléphone et la batterie à des températures excessives peut créer un danger pour la sécurité en causant un incendie, une explosion ou d'autres dangers.
- Ne démontez pas, n'écrasez pas, ne tordez pas, ne déformez pas, ne percez pas et ne découpez pas.
- Ne modifiez pas et ne transformez pas, n'essayez pas d'insérer des corps étrangers dans la batterie, n'immergez pas et n'exposez pas à l'eau ou à d'autres liquides, n'exposez pas au feu, aux explosions ou à d'autres dangers.
- Utilisez uniquement le type de batterie spécifié pour le système.
- Utilisez uniquement la batterie avec un système de chargement autorisé pour le système par la norme IEEE-Std-1725. L'utilisation d'une batterie ou d'un chargeur non autorisé(e) peut présenter un risque d'incendie, d'explosion, de fuite ou tout autre danger.
- Ne court-circuitez pas la batterie et ne mettez pas en contact des objets métalliques conducteurs avec les bornes de la batterie.
- Remplacez la batterie uniquement par une autre batterie qui a été autorisée pour le système par cette norme, IEEE-Std-1725. L'utilisation d'une batterie non autorisée peut présenter un risque d'incendie, d'explosion ou tout autre danger.
- Jetez immédiatement les batteries usagées conformément aux règlements locaux.
- L'utilisation de la batterie par un enfant doit être supervisée.
- Évitez de faire tomber le téléphone ou la batterie. Si le téléphone ou la batterie tombe, particulièrement sur une surface dure, et que l'utilisateur suspecte des dommages, présentez-les à un centre de services pour une inspection.
- L'utilisation inadéquate de la batterie peut entraîner un incendie, une explosion ou autre danger.

Pour les appareils hôtes utilisant un port USB comme source de chargement, le manuel d'utilisation de l'appareil hôte doit inclure une déclaration statuant que l'appareil ne doit être connecté qu'à des adaptateurs certifiés CTIA, des produits portant le logo USB-IF ou des produits ayant satisfait au programme de conformité USB-IF.

Ce conseil vaut pour l'appareil, la batterie, l'adaptateur secteur et les autres accessoires. Si l'appareil ne fonctionne pas correctement, portez-le au S.A.V. de votre revendeur. N'oubliez pas de vous munir du ticket de caisse ou d'une copie de la facture. Liberto<sup>®</sup> 820 Mini (1011,1021,1035) FCC ID: WS5D0R0820M

French

Version 1.0

©2015 Doro AB. All rights reserved. www.doro.com

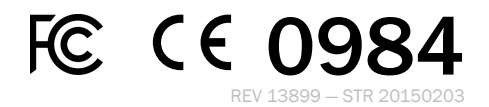